# SISTEMA INTEGRADO DE MONITORAMENTO, EXECUÇÃO E CONTROLE – SIMEC

Orientações gerais - módulo Monitoramento de Obras CGPO/DIFES/SESu

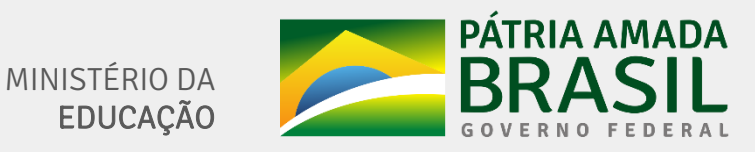

### SIMEC – Módulo Monitoramento de Obras

- O módulo Monitoramento de Obras do SIMEC é uma ferramenta de planejamento e gestão das obras, no âmbito das IFES, além de subsidiar o acompanhamento e supervisão da infraestrutura das Universidades Federais pelo MEC.
- O adequado preenchimento das informações das obras é de extrema importância para extração de dados de confiança aos dirigentes do MEC.
- A equipe de monitoramento do MEC verifica periodicamente o andamento das obras, a consistência das informações e a qualidade do preenchimento. Tal verificação pode ter reflexos, por exemplo, na liberação de recursos.
- Além do MEC, outros órgãos também têm acesso ao SIMEC, como a Casa Civil e Órgãos de Controle.
- Todas as obras das Universidades Federais devem ser cadastradas no sistema.
- O sistema deverá ser atualizado regularmente relatando de forma detalhada a situação em que a obra se encontra.

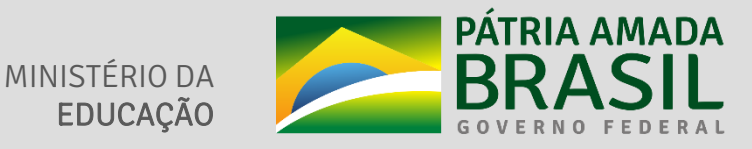

## Orientações módulo Monitoramento de Obras

| Assunto                      | Página    |
|------------------------------|-----------|
| Acesso ao sistema            | <u>03</u> |
| Lista de Obras               | <u>06</u> |
| Dados da Obra                | <u>07</u> |
| Licitação                    | <u>08</u> |
| Contratação                  | <u>10</u> |
| Cronograma Físico-Financeiro | <u>21</u> |
| Vistoria                     | 24        |
| Execução Orçamentária        | <u>29</u> |
| Restrições e Providências    | <u>31</u> |
| Documentos                   | <u>32</u> |
| Plano Interno                | <u>34</u> |
| Obra Vinculada               | <u>35</u> |
| Obra Relacionada             | <u>36</u> |
| Extrato da Obra              | 37        |

### Acesso ao Sistema/Cadastro de Usuário

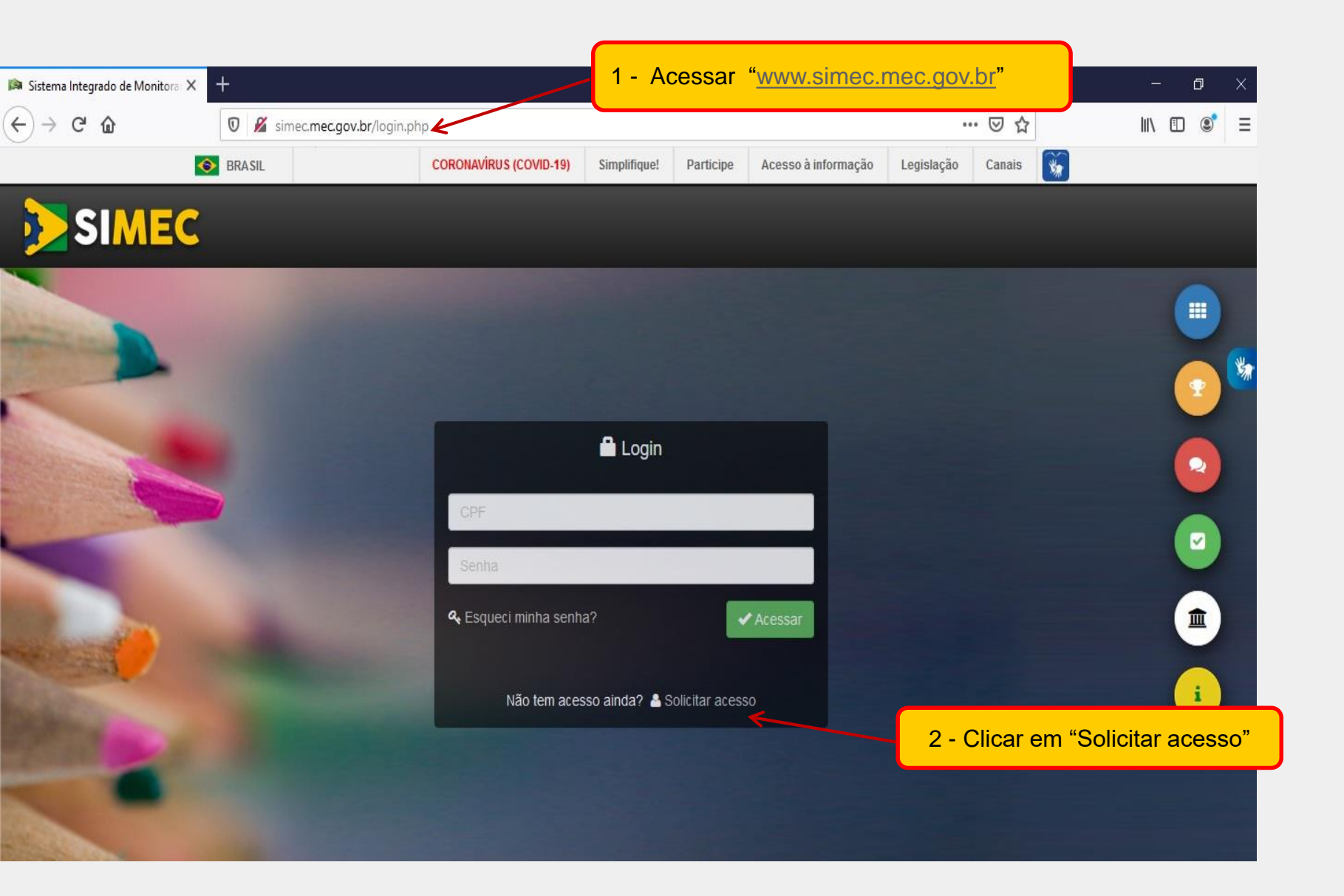

### Acesso ao Sistema/Cadastro de Usuário

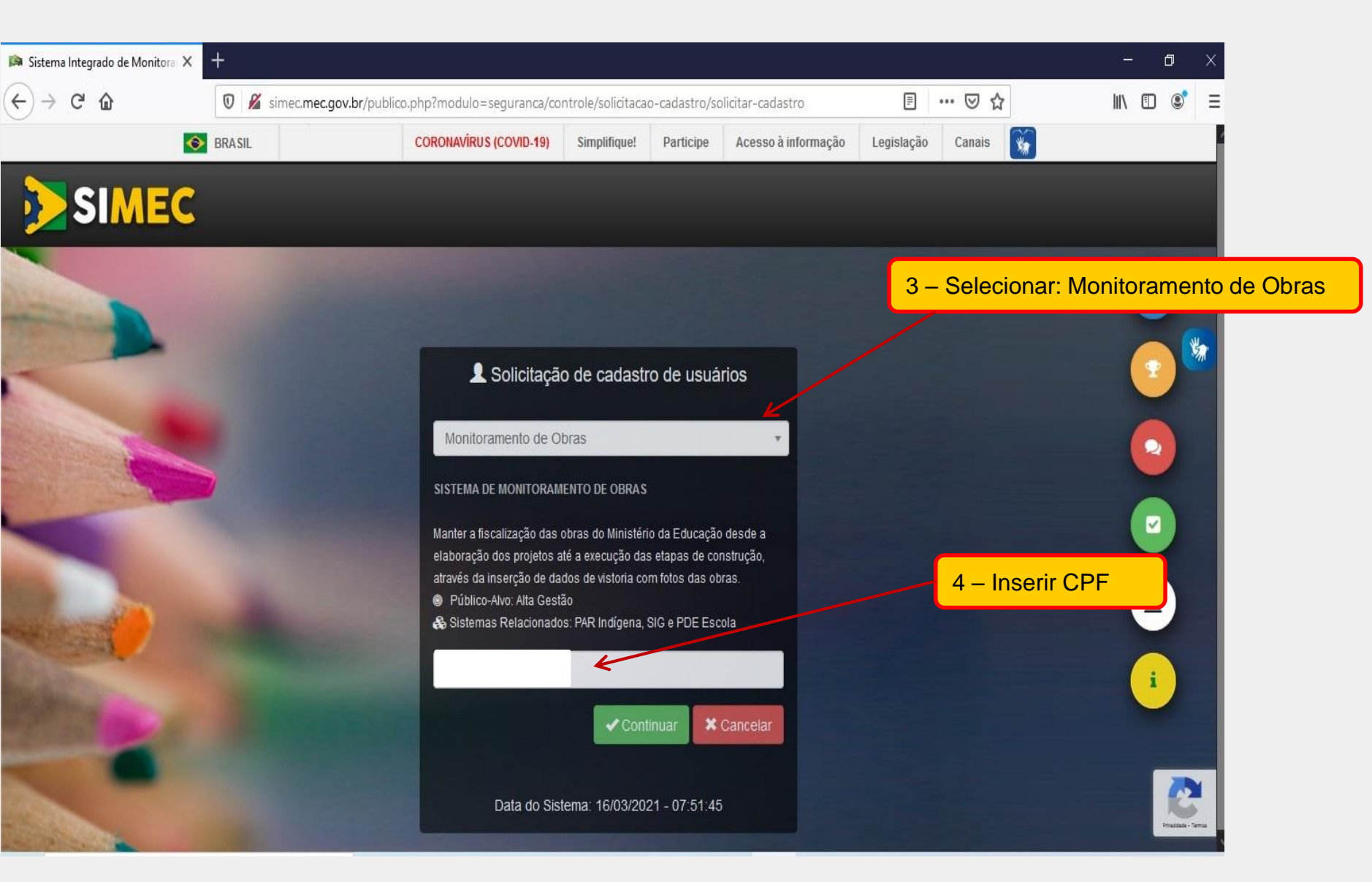

## Acesso ao Sistema/Cadastro de Usuário

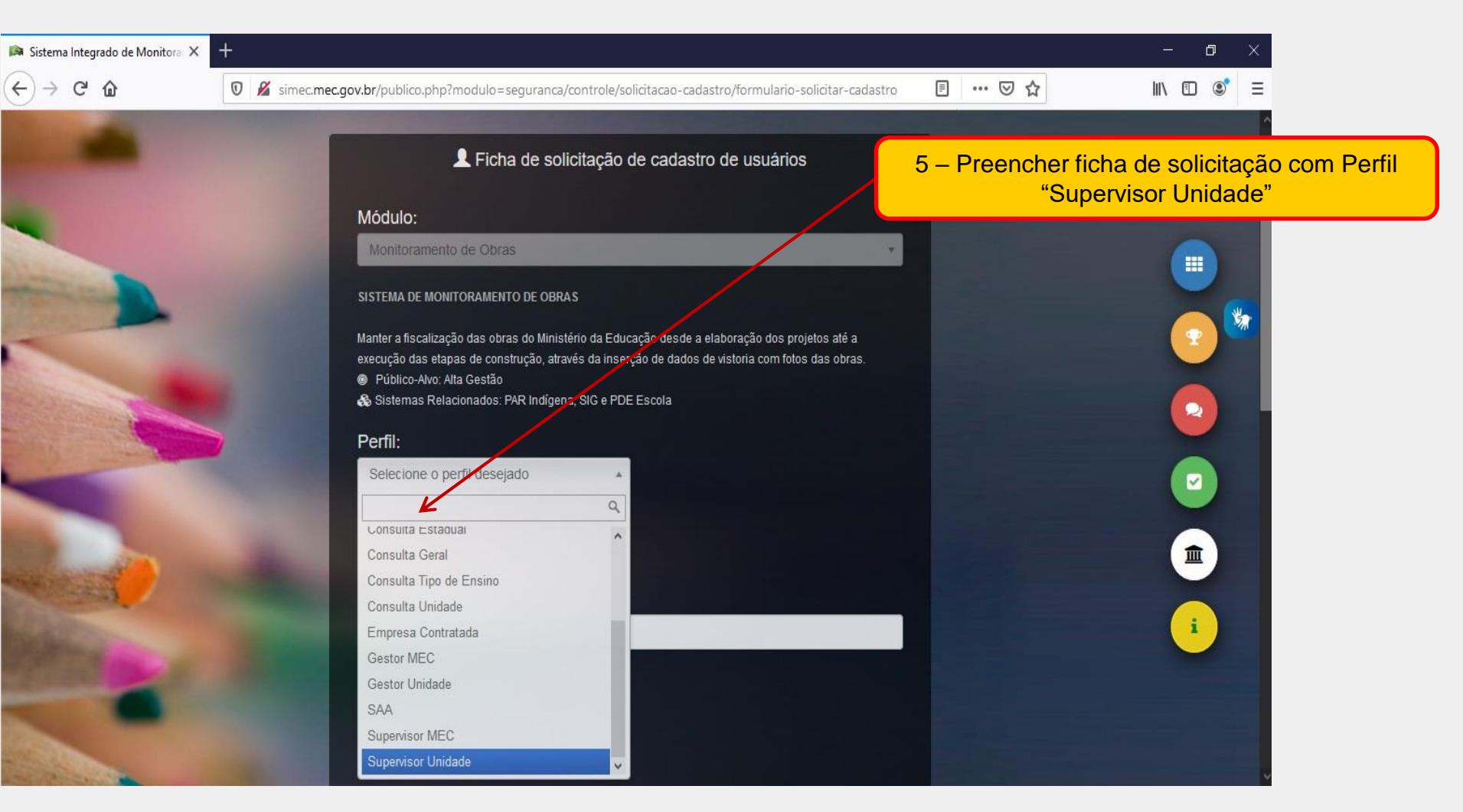

- A aprovação do cadastro é realizada pela CGPO/DIFES/SESu, mediante e-mail do dirigente solicitando liberação de acesso para o servidor que realizou cadastro no SIMEC.
- Após aprovação do cadastro, a senha de acesso será enviada para o e-mail cadastrado.
- Sugerimos controle e avaliação periódica dos dirigentes das IFES quanto aos acessos no sistema.

### Lista de Obras

| 🏠 Principal 🛛 🛓 Relató                            | rios 🛞 Sistema 😵 Sair                                                       |
|---------------------------------------------------|-----------------------------------------------------------------------------|
| Unidade:                                          | FUNDAÇAO UNIVERSIDADE                                                       |
| Última atualização:                               | Todos 🗸                                                                     |
| Nome da Obra / Nº do Convênio /<br>Nº do PI / ID: |                                                                             |
| UF:                                               | Todas 🗸                                                                     |
| Município:                                        |                                                                             |
| Esfera:                                           | Todas 🗸                                                                     |
| Valor atual da Obra:                              | De: Até:                                                                    |
| Nível de Preenchimento:                           | Todos                                                                       |
| % Executado da Obra:                              | Minimo Máximo Ao clicar em "pesquisar" (sem filtros) todas as obras da IFES |
| Obras Canceladas:                                 | Não Exibir Obras Canceladas 🗸 serão listadas                                |
|                                                   | Pesquisar Ver Todas Exportar XLS                                            |

|   | 🕽 In | cluir r | nova o  | obra |       |    |       |                    |                                                |                                           |                             |                        |                   |                    |                                                                                       |                                          |                    |                   |                |                  |
|---|------|---------|---------|------|-------|----|-------|--------------------|------------------------------------------------|-------------------------------------------|-----------------------------|------------------------|-------------------|--------------------|---------------------------------------------------------------------------------------|------------------------------------------|--------------------|-------------------|----------------|------------------|
| A | ção  | A F     | FR      | PI   | AD/AP | PG | D     | Ano do<br>Convênio | <ul> <li>Nome</li> </ul>                       | e da Obra                                 | Unidade<br>Implantador      | Município/UF<br>a      | Data de<br>Início | Data de<br>Término | Situação<br>da Obra                                                                   | Última<br>Atualização                    | Última<br>Vistoria | Realizado<br>por  | %<br>Executado | Valor da<br>Obra |
| ~ | х    | Ø       | <b></b> |      | 0     |    | 43250 |                    | CONCLI<br>SISTEM<br>DRENAG<br>FECHAN<br>DIVISA | USÃO DO<br>A VIÁRIO,<br>GEM E<br>MENTO DE | F                           |                        | 10/01/2014        | 30/06/2016         | Paralisada<br>(Problemas<br>com a<br>empresa<br>contratada -<br>Contrato<br>expirado) | 23/03/2021<br>18:01:27<br>( 14 dia(s) )  | 30/12/2016         | Instituição       | 81,49          | 7.876.035,54     |
| ~ | ж    | 0       |         |      | 0     | ł  | 53557 |                    |                                                | Para<br>obra,                             | abrir o deta<br>clique no r | alhamento<br>nome da c | da<br>bra         | 07/10/2020         | Concluída                                                                             | 01/04/2021<br>11:53:59<br>( 6 dia(s) )   | 04/12/2020         | Instituição       | 100,00         | 562.401,76       |
| ~ | ×    | 0       |         | \$   |       | ł  | 52013 |                    |                                                |                                           |                             |                        |                   |                    | Em<br>Licitação                                                                       | 26/09/2018<br>18:48:15<br>( 923 dia(s) ) |                    | Sem<br>Supervisão | 0,00           |                  |

#### Conteúdo/orientações da aba

- Apresenta todas as obras cadastradas;
- Consulta obras por meio de pesquisa com filtros;
- Permite cadastrar nova obra;
- Orienta-se que as atualizações ocorram em intervalos máximos de 60 dias.

Definições da coluna "Última Atualização":

- ✓ Verde: obra atualizada em até 45 dias;
- ✓ Amarelo: obra atualizada em até 60 dias;
- ✓ Vermelho: obra desatualizada, atualização com mais de 60 dias;
- ✓ Preto: obra concluída;
- ✓ Azul: obra em planejamento pelo proponente.

## Dados da Obra

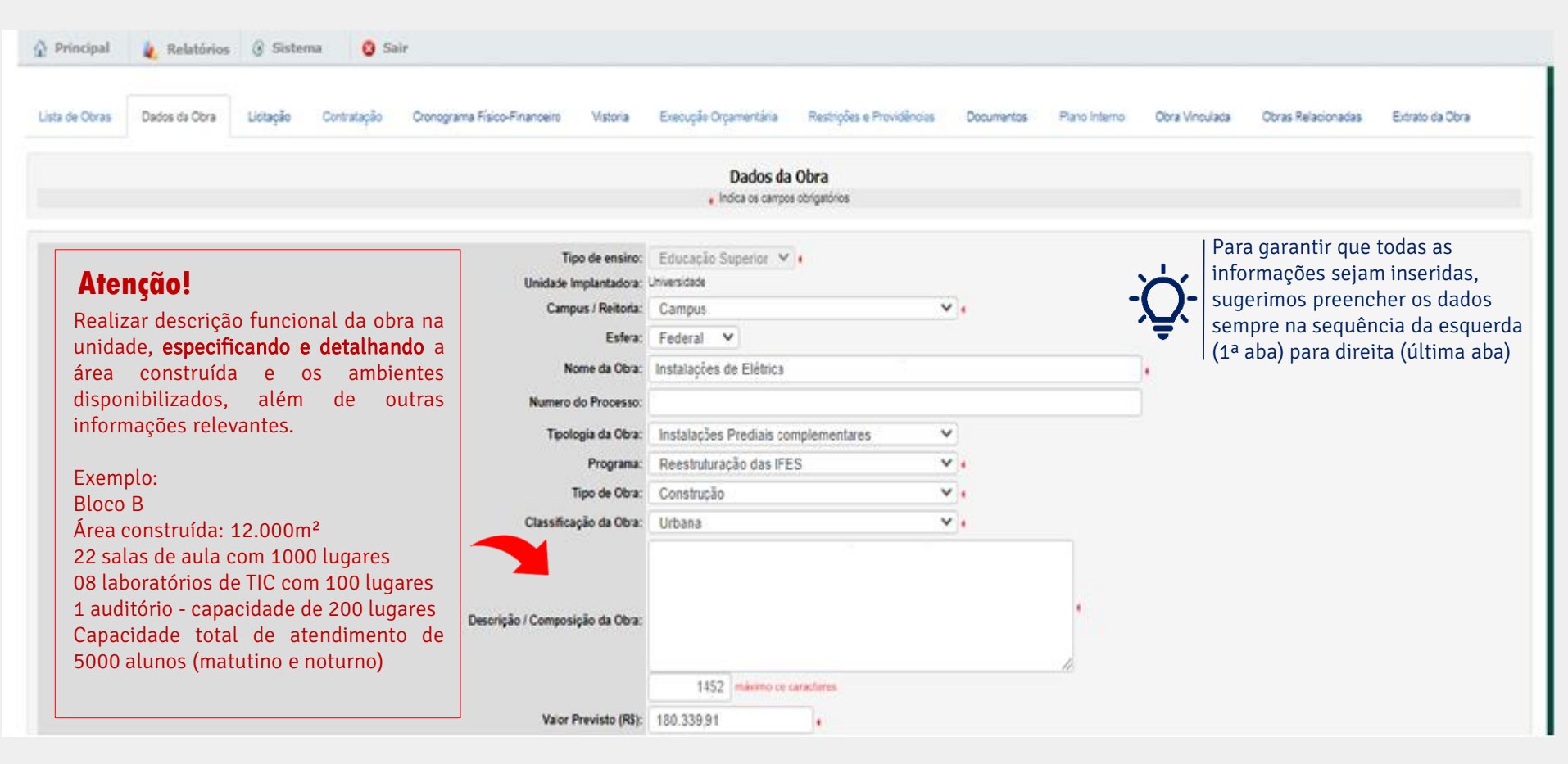

• Nome da Obra: deve ser claro e coerente com a intervenção e com o objeto do processo licitatório. Evitar, quando possível, o uso de siglas. Orienta-se inserir no nome da obra identificações <u>adicionais</u> como "Fase 1", "Etapa 3" ou, se possível, "Fase 1/3" (para primeira de três fases), "Etapa 1/5" (para primeira de cinco etapas), para permitir o adequado relacionamento posterior, se for o caso. No caso de descentralização de crédito orçamentário, é desejável que o nome da obra esteja coerente com o objeto do TED;

- Descrição/Composição: Descrição clara do itens que compõem a obra (parte física da obra);
- Valor previsto: Valor estimado que compõe o processo licitatório (pode ser diferente do valor contratado aba "contratação");
- Tipo de aquisição do terreno: Inserir tipo e cópia do documento na aba "Documentos";
- Questionário sobre redução de aluguel e aumento de matrículas: Em caso positivo, necessário inserir valores anuais.

## <u>Licitação</u>

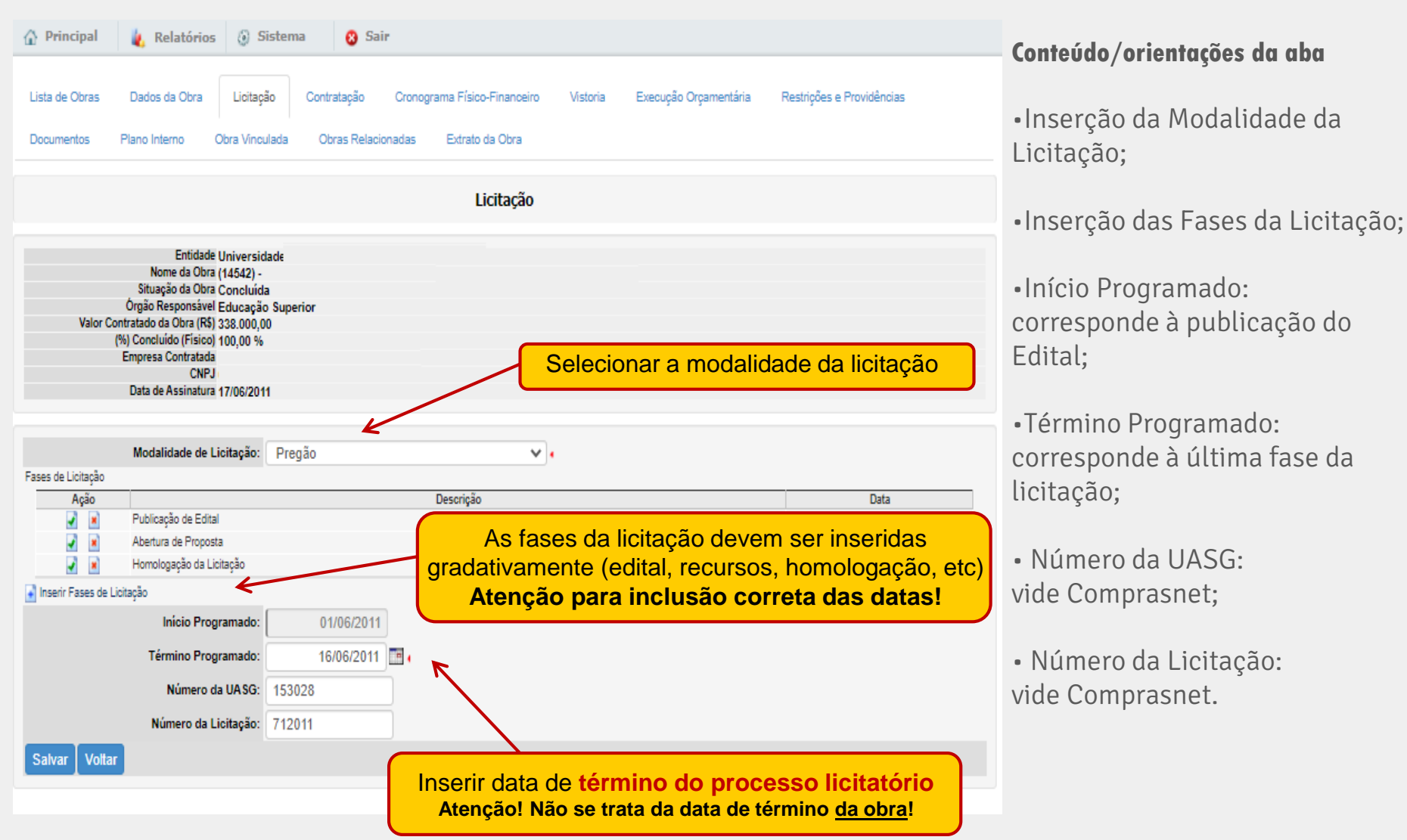

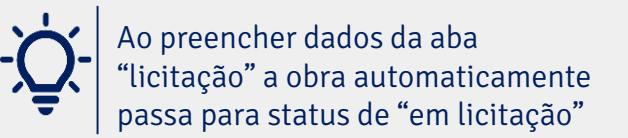

## <u>Licitação</u>

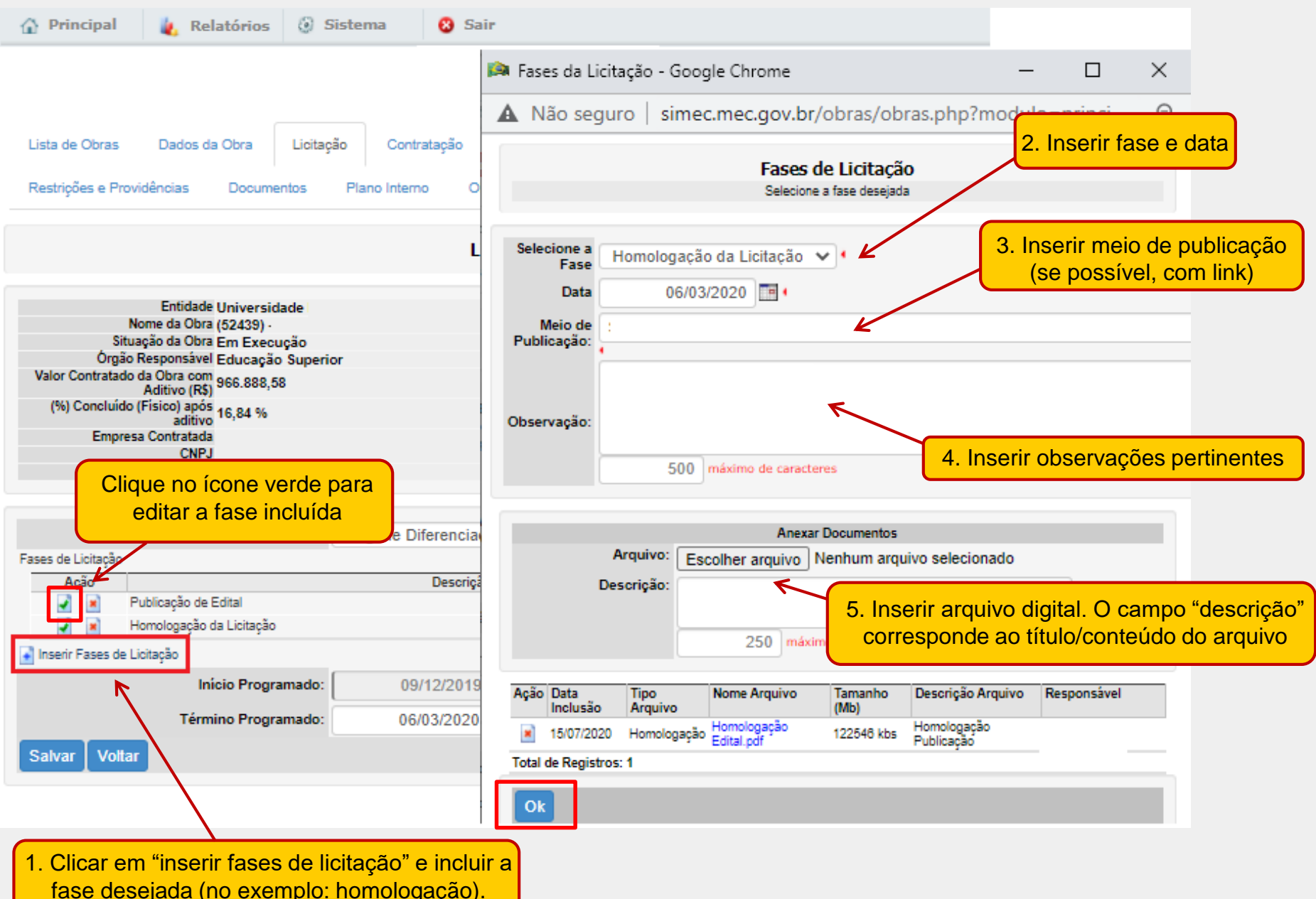

## **Contratação**

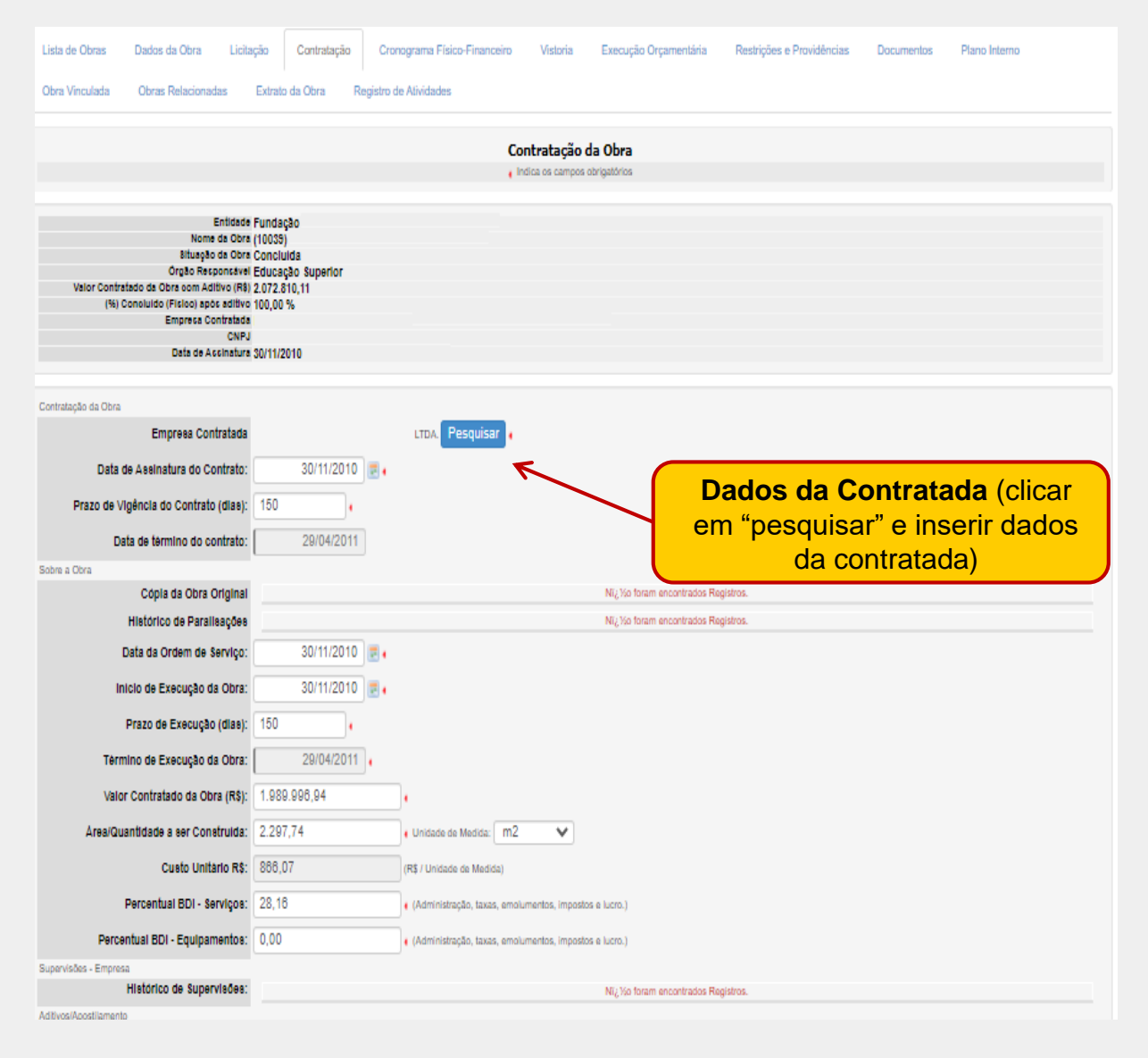

#### Conteúdo/orientações da aba

•<u>Empresa Contratada</u>: Inserir dados da empresa.

•<u>Data de assinatura do contrato</u>: Deve ser igual ou posterior à data de Homologação da Licitação.

• Prazo de vigência do Contrato: Prazo da assinatura do contrato até o término da obra.

## **Contratação**

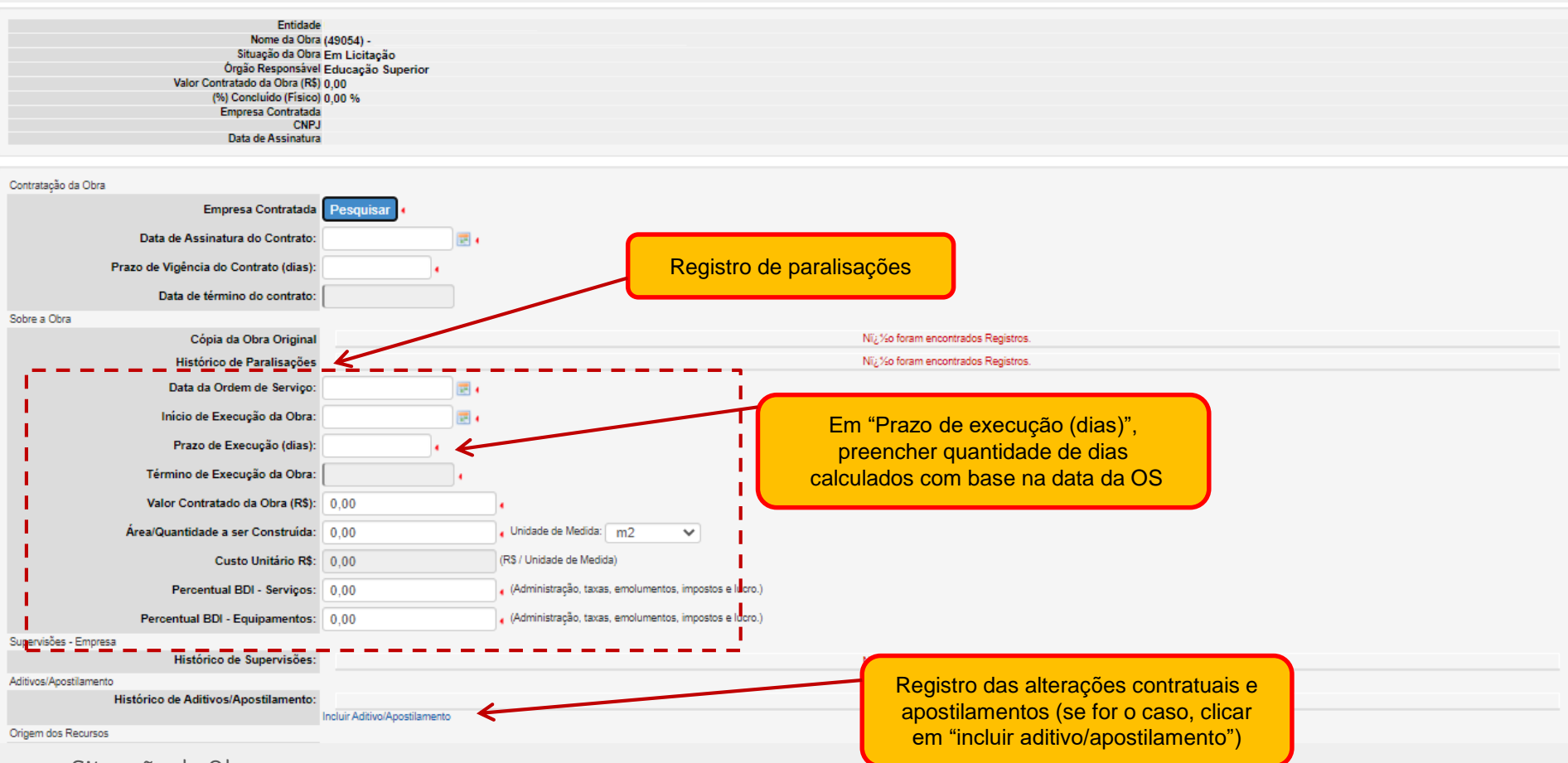

• <u>Situação da Obra</u>:

alteração da situação da obra ocorre na vistoria (Em Execução; Concluída; Paralisada).

• Histórico de Paralisações:

Histórico dos registros em que a obra esteve paralisada.

• Histórico da Contratação:

Histórico dos aditivos de contrato e extratos da obra anterior aos aditivos.

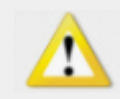

## **Contratação**

| Contratação da Obra                      |                               |                        |                                        |
|------------------------------------------|-------------------------------|------------------------|----------------------------------------|
| Emprera Contratada                       | Desquiser                     |                        |                                        |
| Empresa Contratada                       | Pesquisar                     |                        |                                        |
| Data de Assinatura do Contrato:          |                               | <b>E</b> •             |                                        |
| Prazo de Vigência do Contrato<br>(dias): | •                             |                        |                                        |
| Data de término do contrato:             |                               |                        |                                        |
| Sobre a Obra                             |                               |                        |                                        |
| Cópia da Obra Original                   |                               |                        | Nī¿¼o foram encontrados Registros.     |
| Histórico de Paralisações                |                               |                        | Nī¿¼o foram encontrados Registros.     |
| Data da Ordem de Serviço:                |                               | 📰 e                    |                                        |
| Início de Execução da Obra:              |                               | <b>E</b> (             |                                        |
| Prazo de Execução (dias):                |                               |                        |                                        |
| Término de Execução da Obra:             |                               | •                      |                                        |
| Valor Contratado da Obra (R\$):          | 0,00                          |                        |                                        |
| Área/Quantidade a ser<br>Construída:     | 0,00                          | , Unidade de Medida    | m2 🗸                                   |
| Custo Unitário R\$:                      | 0,00                          | (R\$ / Unidade de Med  | lida)                                  |
| Percentual BDI - Serviços:               | 0,00                          | 🔥 (Administração, taxa | as, emolumentos, impostos e lucro.)    |
| Percentual BDI - Equipamentos:           | 0,00                          | 🔥 (Administração, taxa | as, emolumentos, impostos e lucro.)    |
| Supervisões - Empresa                    |                               |                        |                                        |
| Histórico de Supervisões:                |                               |                        | Ni¿ ½o foram encontrados Registros.    |
| Aditivos/Apostilamento<br>Histórico de   |                               |                        | Ni - Va farme exceptendes Pasisters    |
| Aditivos/Apostilamento:                  | Incluir Aditivo/Apostilamento |                        | Nig /so totam elicolitzados negisitos. |
| Origem dos Recursos                      |                               |                        |                                        |
| Тіро                                     | Selecione                     | K                      |                                        |
|                                          | Salvar Voltar                 |                        |                                        |
|                                          |                               |                        | Preencher a "origem dos                |
|                                          |                               |                        | recursos" conforme as opções.          |
|                                          |                               | Selecione              |                                        |
|                                          |                               | Convênio               |                                        |
|                                          |                               | Descentralização       |                                        |
|                                          |                               | Recurso Próprio        |                                        |
|                                          |                               | Tesouro - Ação da UO   |                                        |

#### Conteúdo/orientações da aba

• <u>Data da Ordem de Serviço</u>: deve ser igual ou posterior à Data de Assinatura do Contrato;

• <u>Início da Execução da Obra</u>: deve ser igual ou posterior à Data da Ordem de Serviço;

• <u>Término de Execução da Obra</u>: dever ser igual ou anterior à Data de Término do Contrato;

• <u>Valor Contratado da Obra</u>: valor do contrato da obra com a empresa vencedora;

Área/quantidade a ser construída: de acordo com o projeto/contrato;

• Custo Unitário: automático

•<u>Percentual BDIs</u>: conforme planilha orçamentária da empresa contratada.

## EXEMPLO DE CÁLCULO DE PRAZOS E DATAS

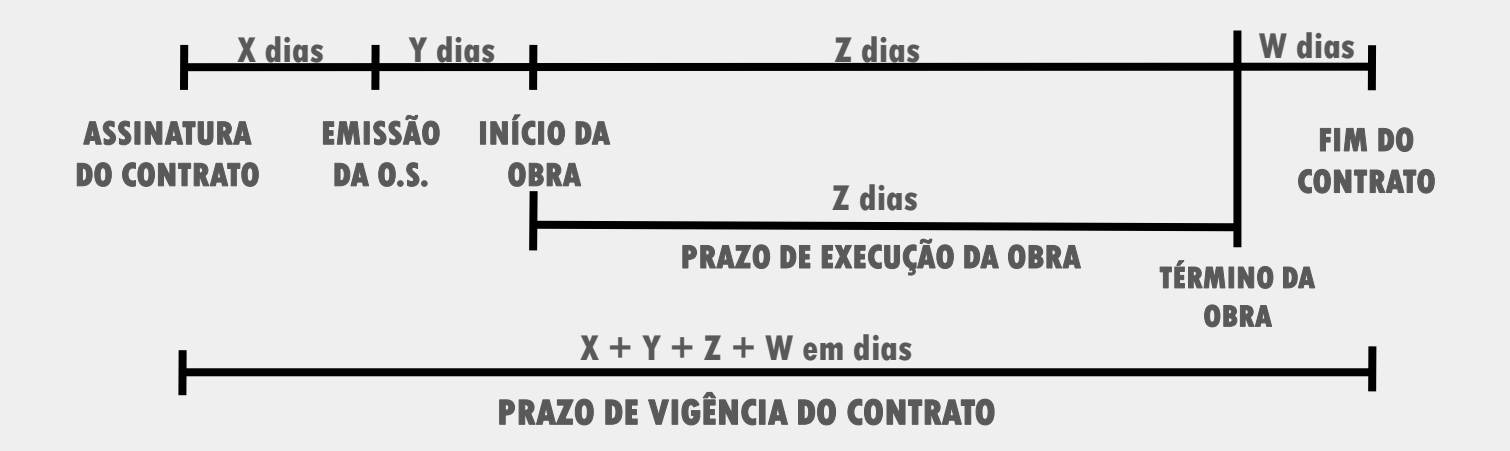

PRAZO DE VIGÊNCIA DO CONTRATO DA CONSTRUTORA = X + Y + Z + W em dias PRAZO DE EXECUÇÃO DA OBRA = Z em dias

## Contratação/Situação: contrato rescindido e formalização de novo contrato

| Lista de Obras Dados da Obr                                                                                                    | ra Licitação Contratação                                                            | Cronograma Físico-Financeiro                                                                                                | Vistoria Execução Orçam                                     | entária     |
|----------------------------------------------------------------------------------------------------|-------------------------------------------------------------------------------------|----------------------------------------------------------------------------------------------------|-------------------------------------------------------------|-------------|
| Restrições e Providências Do                                                                                                    | ocumentos Plano Interno                                                             | Obra Vinculada Obras Relaciona                                                                                              | das Extrato da Obra                                         |             |
|                                                                                                    |                                                                                     | Contratação da Obra                                                                                                    |                                                             |             |
|                                                                                                    |                                                                                     | <ul> <li>Indica os campos obrigatórios</li> </ul>                                                                           |                                                             |             |
| Entidade<br>Nome da Obra<br>Situação da Obra<br>Órgão Responsável<br>Valor Contratado da Obra (R\$)<br>(%) Concluído (Físico)<br>Empresa Contratada<br>CNPJ<br>Data de Assinatura | (51946) -<br>Paralisada<br>Educação Superior<br>334.000,00<br>48,59 %<br>13/11/2018 | -                                                                                                    |                                                             |             |
| Contratação da Obra<br>Empresa Contratada                                                                                                    |                                                                                     |                                                                                                    |                                                             |             |
| Data de Assinatura do Contrato:                                                                                                    | 13/11/2018 🖃 🕻                                                                      |                                                                                                    |                                                             |             |
| Prazo de Vigência do Contrato<br>(dias):                                                                                                    | 365                                                                                 |                                                                                                    |                                                             |             |
| Data de término do contrato:                                                                                                    | 13/11/2019                                                                          |                                                                                                    |                                                             |             |
| Sobre a Obra Criar Obra Vinculada:                                                                                                    | Criar Nova Obra                                                                     |                                                                                                    |                                                             |             |
| Cópia da Obra Original                                                                                                    |                                                                                     | Nĩ¿½o foram encontra                                                                                                    | dos Registros.                                              |             |
| Histórico de Paralisações                                                                                                    | Visualizar Tipo de<br>Descumprimento do pra<br>Contrato expirado                    | Paralisação         Data da Paralisação           azo contratual         16/12/2020           18/02/2021         18/02/2021 | ralisação Data da Liberação<br>Não Liberada<br>Não Liberada | Responsável |
| Data da Ordem de Serviço:                                                                                                    | 16/01/2019                                                                          |                                                                                                    |                                                             |             |
| Início de Execução da Obra:                                                                                                    | 17/01/2019                                                                          |                                                                                                    |                                                             |             |

#### Conteúdo/orientações da aba

- 1. Situação da obra sinalizada como "Paralisada";
- 2. Contrato rescindido e formalização de novo contrato;

Nesses casos, deve-se solicitar à CGPO a criação de "Nova Obra"

## Contratação/Situação: contrato rescindido e formalização de novo contrato

| Lista de Obras Dados da Ob                                                                                                    | ra Licitação Contrata                                                 | ao Cronograma Fís                      | sico-Financeiro                              | /istoria Execução                                 | Orçamentária     |
|----------------------------------------------------------------------------------------------------|-----------------------------------------------------------------------|----------------------------------------|----------------------------------------------|---------------------------------------------------|------------------|
| Restrições e Providências D                                                                                                    | ocumentos Plano Interno                                               | Obra Vinculada                         | Obras Relacionadas                           | Extrato da Obra                                   |                  |
|                                                                                                    |                                                                       | Contratação d                          | la Obra                                      |                                                   |                  |
|                                                                                                    |                                                                       | <ul> <li>Indica os campos o</li> </ul> | obrigatórios                                 |                                                   |                  |
| Entidade<br>Nome da Obra<br>Situação da Obra<br>Órgão Responsável<br>Valor Contratado da Obra (R\$)<br>(%) Concluído (Físico)<br>Empresa Contratada<br>CNPJ<br>Data de Assinatura | (51946) -<br>Paralisada<br>Educação Superior<br>334.000,00<br>48,59 % | -                                      |                                              |                                                   |                  |
|                                                                                                    |                                                                       |                                        |                                              |                                                   |                  |
| Contratação da Obra                                                                                                    |                                                                       | MANUTENCAO I TDA                       | Pesquisar                                    |                                                   |                  |
| Data de Assinatura do Contrato:                                                                                                    | 13/11/2018                                                            |                                        | - coquiour                                   |                                                   |                  |
| Prazo de Vigência do Contrato<br>(dias):                                                                                                    | 365                                                                   |                                        |                                              |                                                   |                  |
| Data de término do contrato:                                                                                                    | 13/11/2019                                                            |                                        |                                              |                                                   |                  |
| Sobre a Obra                                                                                                    |                                                                       |                                        |                                              |                                                   |                  |
| Criar Obra Vinculada:                                                                                                    | Criar Nova Obra                                                       |                                        |                                              |                                                   |                  |
| Cópia da Obra Original                                                                                                    |                                                                       |                                        |                                              |                                                   |                  |
| Histórico de Paralisações                                                                                                    | Visualizar Tipo<br>Descumprimento do<br>Contrato expirado             | o de Paralisação<br>o prazo contratual | Data da Paralisa<br>16/12/2020<br>18/02/2021 | ção Data da Liber<br>Não Liberada<br>Não Liberada | ação Responsável |
| Data da Ordem de Serviço:                                                                                                    | 16/01/2019 📰 🕻                                                        |                                        |                                              |                                                   |                  |
| Início de Execução da Obra:                                                                                                    | 17/01/2019                                                            |                                        |                                              |                                                   |                  |

### ATENÇÃO!

Após "criar nova obra":

- O número ID original da obra será mantido para o novo contrato;
- A cópia do extrato da obra anterior (com o contrato anterior) é que terá novo número de ID gerado. Essa cópia poderá ser acessada na aba "Contratação" > "Cópia da Obra Original";
- Todas as abas a partir de "Licitação" deverão ser novamente preenchidas, de acordo com o novo contrato.

## <u>Contratação: Aditivos/Apostilamentos</u>

| Empresa Contratada                    | 65,21 %           |       |                                       |                      |                  |                |           |           |                  |              |
|---------------------------------------|-------------------|-------|---------------------------------------|----------------------|------------------|----------------|-----------|-----------|------------------|--------------|
| CNPJ                                  | 04/43/3040        |       |                                       |                      |                  |                |           |           |                  |              |
| Uala de Aconisiona                    | 04012/2013        |       |                                       |                      |                  |                |           |           |                  |              |
| ntratação da Otira                    |                   |       |                                       |                      |                  |                |           |           |                  |              |
| Empresa Contratada                    |                   | LTD   | Pesquisar .                           |                      |                  |                |           |           |                  |              |
| Data de Assinatura do Contrato:       | 04/12/2019        |       |                                       |                      |                  |                |           |           |                  |              |
| Prazo de Vigência do Contrato (dias): | 330               |       |                                       |                      |                  |                |           |           |                  |              |
| Data de término do contrato:          | 29/10/2020        |       |                                       |                      |                  |                |           |           |                  |              |
| pre a Obra                            |                   |       |                                       |                      |                  |                |           |           |                  |              |
| Cópia da Obra Original                |                   |       |                                       | Ni¿Via f             | stam encontrados | Registras.     |           |           |                  |              |
| Histórico de Paralisações             |                   |       |                                       | Nig %a f             | stam encontrados | Registros.     |           |           |                  |              |
| Data da Ordem de Serviço:             | 13/01/2020        |       |                                       |                      |                  |                |           |           |                  |              |
| Início de Execução da Obra:           | 27/02/2020        | 2     |                                       |                      |                  |                |           |           |                  |              |
| Prazo de Execução (dias):             | 180               |       |                                       |                      |                  |                |           |           |                  |              |
| Término de Execução da Obra:          | 25/08/2020        | •     |                                       |                      |                  |                |           |           |                  |              |
| Valor Contratado da Obra (R\$):       | 1.429.400,00      | -     |                                       |                      |                  |                |           |           |                  |              |
| Årea/Quantidade a ser Construida:     | 41.466,18         |       | • Unidade de Medida: m2               | ~                    |                  |                |           |           |                  |              |
| Custo Unitário R\$:                   | 34,47             |       | (RS / Unidade de Medida)              |                      |                  |                |           |           |                  |              |
| Percentual BDI - Serviços:            | 20,81             |       | • (Administração, taxas, emoly        | mentos, impostos e   | lucro.)          |                |           |           |                  |              |
| Percentual BDI - Equipamentos:        | 20,81             |       | • (Administração, taxas, emolu        | imentos, impostos e  | lucro.)          |                |           |           |                  |              |
| pervisões - Empresa                   |                   |       |                                       |                      |                  |                |           |           |                  |              |
| Histórico de Supervisões:             |                   |       |                                       | Ni <sub>L</sub> %a f | stam encontrados | Registros.     |           |           |                  |              |
| tivos/Apostilamento                   |                   |       |                                       |                      |                  |                |           |           |                  |              |
| Histórico de Aditivos/Apostilamento:  | Ação Descrição Nº | entho | Denominação                           | Tipo Supressilo      | Prazo Vigência   | Prazo Execução | Valor     | Area      | Data de inclusão | Inserido por |
|                                       | Addivo            | - 35  | Primeir Adilivo de Prazo              | Prazo Não            |                  | 20             |           | -         | 10-12-2020       |              |
|                                       | Addivo            | 23    | ermo Aditivo de Valor                 | Valor Sim            | 100              |                | 13.154,84 | 41.466,18 | 10-12-2020       |              |
|                                       | Aditivo           | 3.5   | segundo Termo Aditivo de Prazo        | Prazo Não            | 165              | 110            |           |           | 11-12-2020       |              |
|                                       | Adevo             |       | erceiro Termo Aditivo de Prazo        | Prazo Nao            | 11               | 87             |           |           | 18-03-2021       |              |
|                                       |                   |       | humber Teacond Artifician das Drianas | Denistry Million     |                  | 15             |           |           | 10.03.0004       |              |

## Contratação: Aditivos/Apostilamentos

#### Contratação da Obra

Indica os campos obrigatórios

| Situação da dome Tra Execução<br>(%) Conclusion (%) 1415: 245,15<br>(%) Conclusion (%) 1415: 245,15 | Entidade<br>Nome da Obra                                                           | Universidade<br>(52441) - Inst.             | 🛤 Inserir Aditivo - Google Chrome                                        |                  | -                          | - 🗆          | Х |
|----------------------------------------------------------------------------------------------------|------------------------------------------------------------------------------------|---------------------------------------------|--------------------------------------------------------------------------|------------------|----------------------------|--------------|---|
| (b) Concluded FileCo pas a stative S2.75 %   Empresa Contratas   CHPJ   Data de Assinatura (d/12/2015)   Interior de Assinatura (d/12/2015)   M* do Aditivo:   6   Parzo de Vigência do Contrato:   Cópia do Obra Contrato:   Cópia do Obra Contrato:   Cópia do Obra Contrato:   Cópia do Obra Contrato:   Cópia do Obra:   Cópia do Obra:   Cópia do Dobra:   Cópia do Dobra:   Cópia do Obra:   Cópia do Obra:   Cópia do Obra:   Cópia do Dob                                                                                                    | Situação da Obra<br>Órgão Reeponsávei<br>alor Contratado da Obra com Aditivo (R\$) | Em Execução<br>Educação Sup<br>1.416.245,16 | A Não seguro   simec.mec.gov.br,                                         | obras/obras.php? | ?modulo=principal/popUpIn: | serir Aditiv | Q |
| Data de Asinatura Qu/12/2019   Introdução da Obra   Empresa Contratada   Data de Assinatura do Contrato   O4/12   Nª do Aditivo:   6   Prazo de Vigência do Contrato   O4/12   Nª do Aditivo:   04/12   Nª do Aditivo:   04/12   Aditivo:   04/12   Aditivo:   05/14   A Order de Serviço:   13/07   Inicio de Execução da Obra:   25/07   Valor Contratado da Obra (R\$):   14/29: 4/00.0   ArealQuantidade a ser Construida:   41/466.18   Custo Unitário R\$:   04/17   Percentual BDI - Serviço:   20.1 <                                                                                                    | (%) Concluido (Fisico) após aditivo<br>Empresa Contratada<br>CNPJ                  | 68,27 %<br>E E                              | Ti                                                                       | •: Aditivo       | •                          |              |   |
| Intracipio da Obra   Empresa Contratada   Data de Assinatura do Contrato   Odria   Data de Assinatura do Contrato   Odria   Data de Assinatura do Contrato   Odria   Data de Liérmino do contrato   29/1   Data de Liérmino do contrato   29/1   Cópia da Obra Original   Histórico de Paralisações   Data de Arcel Quantidade   Inicio de Execução da Obra:   27/02   Prazo de Execução da Obra:   27/02   Prazo de Execução da Obra:   25/00   Valor Contratado da Obra (R§)   1.429.400,0   ÁrealQuantidade Inal Incluindo Aditivo(R§):   Valor Contratado da Obra:   25/00   Valor Contratado da Obra:   25/00   Valor Contratado da Obra:   25/00   Valor Contratado da Obra:   25/00   Valor Contratado da Obra:   25/00   Valor Contratado da Obra:   25/00   Valor Contratado da Obra:   25/00   Valor Contratado da Obra:   20.81   Percentual BDI - Serviços:   20.81   entides:   Firstórico de Supervisões:   1   Histórico de Supervisões:   20,81                                                                                                    | Data de Assinatura                                                                 | 04/12/2019                                  | Tipo de Aditr                                                            | • Valor •        |                            |              |   |
| Empresa Contratada D   Data de Assinatura do Contrato: 04/12   razo de Vigência do Contrato: 04/12   razo de Vigência do Contrato: 29/11   Data de término do contrato: 29/11   Cópia da Obra Original Adritivo de Supressão de ArrealQuantidade   Histórico de Paralisações 13/0   Data do Ordem de Serviço: 13/0   Início de Execução da Obra: 27/0   Prazo de Execução (dias): 18/0   Valor Contratado da Obra (R\$): 1.429.400,0   ÁrealQuantidade a ser Construida: 41.466,18   Custo Unitário R8: 34.47   Percentual BDI - Serviços 20,81   Percentual BDI - Serviços 20,81   envides - Empresa 11/15/16:0 de Supervisões:                                                                                                    | tratação da Obra                                                                   |                                             | Nº do Aditivo:                                                           | 6                | •                          |              |   |
| Data de Assinatura do Contrato: 04/12   Prazo de Vigência do Contrato: 29/1   Data de término do contrato: 29/1   Cópia da Obra Original -   Histórico de Paralisações -   Data do Ordem de Serviço: 13/0   Início de Execução da Obra: 27/0   Prazo de Execução da Obra: 27/0   Prazo de Execução da Obra: 25/0   Valor Contratado da Obra (R\$): 1.429 400,0   ArealQuantidade a ser Construída: 41.466,18   Custo Unitário R\$: 34,47   Percentual BDI - Serviços: 20,81   Percentual BDI - Serviços: 20,81   Histórico de Supervisões: -                                                                                                    | Empresa Contratada                                                                 | EN                                          | Denominação:                                                             |                  |                            |              |   |
| Aditivo de Supressão: Osim ONão<br>Data de término do contrato: 29/1<br>o a Otra<br>Cópia da Obra Original<br>Histórico de Paralisações<br>Data da Ordem de Serviço: 13/0<br>Início de Execução da Obra: 27/0<br>Prazo de Execução da Obra: 27/0<br>Prazo de Execução da Obra: 27/0<br>Prazo de Execução da Obra: 27/0<br>Valor Contratado da Obra (R\$): 1429.400,0<br>ÁrealQuantidade a ser Construída: 41.466,18<br>Custo Unitário R\$: 34,47<br>Percentual BDI - Serviço: 20,81<br>Percentual BDI - Serviço: 20,81<br>Percentual BDI - Equipamentos: 20,81                                                                                                    | Data de Assinatura do Contrato:                                                    | 04/12                                       | Data de Assinatura do Aditivo:                                           | 2                | •                          |              |   |
| Data de término do contrato:       29/1         Per a Obra       Cópia da Obra Original         Histórico de Paralisações       Acréscimo ou Supressão de Acréscimo ou Supressão de Acréscimo acréa duratidade Final Incluindo Aditivo(RS):         Parazo de Execução da Obra:       25/0         Valor Contratado da Obra (RS):       1429.400,0         ArealQuantidade a ser Construída:       41.466,18         Custo Unitário RS:       34,47         Percentual BDI - Serviços:       20,81         Percoentual BDI - Equipamentos:       20,81         Percoentual BDI - Equipamentos:       20,81         Percoentual BDI - Equipamentos:       20,81         Percoentual BDI - Equipamentos:       20,81         Percoentual BDI - Equipamentos:       20,81         Percoentual BDI - Equipamentos:       20,81                                                                                                    | razo de Vigência do Contrato (dias):                                               | 330                                         | Aditivo de Supressão:                                                    | 🔾 Sim 🔘 Não      |                            |              |   |
| valor Pinal da Odra incluindo Aditivo(R\$):     Cópia da Obra Original   Histórico de Paralisações   Data da Ordem de Serviço:   13/0   Início de Execução da Obra:   27/02   Prazo de Execução da Obra:   27/02   Prazo de Execução (dias):   180   Término de Execução da Obra:   25/00   Valor Contratado da Obra (R\$):   1.429.400,0   ÁrealQuantidade a ser Construida:   41.466,18   Custo Unitário R\$:   34.47   Percentual BDI - Serviços:   20,81   envisões - Empresa   Histórico de Supervisões:                                                                                                    | Data de término do contrato:                                                       | 29/10                                       | Valor do Aditivo(R\$):                                                   |                  |                            |              |   |
| Cópia da Obra Original   Histórico de Paralisações   Data da Ordem de Serviço:   13/0   Início de Execução da Obra:   27/02   Prazo de Execução (dias):   180   Término de Execução (dias):   180   Justificativa:   Valor Contratado da Obra (R5):   1.429.400,0   Área/Quantidade a ser Construída:   41.466,18   Custo Unitário R5:   34,47   Percentual BDI - Serviços:   20,81   Histórico de Supervisões:                                                                                                    | re a Obra                                                                          |                                             | Valor Final da Obra Incluindo Aditivo(R\$):<br>Acréscimo ou Supressão de | 1                |                            |              |   |
| Histórico de Paralisações   Data da Ordem de Serviço:   13/0   Início de Execução da Obra:   27/02   Prazo de Execução (dias):   180   Término de Execução da Obra:   25/0   Valor Contratado da Obra (R\$):   1.429.400,0   ÁrealQuantidade a ser Construída:   41.466,18   Custo Unitário R\$:   34,47   Percentual BDI - Serviços:   20,81    Salvar                                                                                                    | Cópia da Obra Original                                                             |                                             | Årea/Quantidade:                                                         |                  | • m2 ♥                     |              |   |
| Data da Ordem de Serviço: 13/01   Início de Execução da Obra: 27/02   Prazo de Execução (dias): 180   Término de Execução da Obra: 25/02   Valor Contratado da Obra (R\$): 1.429.400,0   Área/Quantidade a ser Construída: 41.466,18   Custo Unitário R\$: 34,47   Percentual BDI - Serviços: 20,81   Percentual BDI - Equipamentos: 20,81   ervisões - Errpresa 1   Histórico de Supervisões: 1                                                                                                    | Histórico de Paralisações                                                          |                                             | Área/Quantidade Final Incluindo Aditivo(R\$):                            |                  | • m2 •                     |              |   |
| Início de Execução da Obra: 27/02<br>Prazo de Execução (dias): 180<br>Término de Execução da Obra: 25/0<br>Valor Contratado da Obra (R\$): 1.429.400,0<br>Área/Quantidade a ser Construia: 41.466,18<br>Custo Unitário R\$: 34,47<br>Percentual BDI - Serviços: 20,81<br>Percentual BDI - Equipamentos: 20,81<br>rvisões - Empresa<br>Histórico de Supervisões:                                                                                                    | Data da Ordem de Serviço:                                                          | 13/01                                       |                                                                          |                  |                            |              |   |
| Prazo de Execução (dias): 180   Término de Execução da Obra: 25/0   Valor Contratado da Obra (R\$): 1.429.400,0   Área/Quantidade a ser Construída: 41.466,18   Custo Unitário R\$: 34,47   Percentual BDI - Serviços: 20,81   Percentual BDI - Equipamentos: 20,81   ervisões - Errpresa 1   Histórico de Supervisões: 1                                                                                                    | Início de Execução da Obra:                                                        | 27/02                                       |                                                                          |                  |                            |              |   |
| Término de Execução da Obra:       25/0         Valor Contratado da Obra (R\$):       1.429.400,0         Área/Quantidade a ser Construída:       41.466,18         Custo Unitário R\$:       34,47         Percentual BDI - Serviços:       20,81         Percentual BDI - Equipamentos:       20,81         envisões - Empresa                                                                                                    | Prazo de Execução (dias):                                                          | 180                                         | luctification                                                            |                  |                            |              | • |
| Valor Contratado da Obra (R\$):       1.429.400,0         Área/Quantidade a ser Construída:       41.466,18         Custo Unitário R\$:       34,47         Percentual BDI - Serviços:       20,81         Percentual BDI - Equipamentos:       20,81         envisões - Empresa       41.456,18         Histórico de Supervisões:       1                                                                                                    | Término de Execução da Obra:                                                       | 25/08                                       | Jusuncauva.                                                              |                  |                            |              |   |
| Area/Quantidade a ser Construida:       41.466,18         Custo Unitário R5:       34,47         Percentual BDI - Serviços:       20,81         Percentual BDI - Equipamentos:       20,81         envisões - Empresa<br>Histórico de Supervisões:       Image: Construit a serviços:                                                                                                    | Valor Contratado da Obra (R\$):                                                    | 1.429.400,0                                 |                                                                          |                  |                            | 2            |   |
| Custo Unitário R5:       34,47         Percentual BDI - Serviços:       20,81         Percentual BDI - Equipamentos:       20,81         ervisões - Empresa<br>Histórico de Supervisões:       4                                                                                                    | Área/Quantidade a ser Construída:                                                  | 41.466,18                                   |                                                                          | 2000 máximo de   | caracteres                 |              |   |
| Percentual BDI - Serviços:     20,81       Percentual BDI - Equipamentos:     20,81       arvisões - Empresa<br>Histórico de Supervisões:                                                                                                    | Custo Unitário R\$:                                                                | 34,47                                       |                                                                          | _                |                            |              |   |
| Percentual BDI - Equipamentos: 20,81<br>anvisões - Empresa<br>Histórico de Supervisões:                                                                                                    | Percentual BDI - Serviços:                                                         | 20,81                                       |                                                                          | Salvar           |                            |              |   |
| envisões - Empresa<br>Histórico de Supervisões:                                                                                                    | Percentual BDI - Equipamentos:                                                     | 20,81                                       |                                                                          |                  |                            |              |   |
| Histórico de Supervisões:                                                                                                    | ervisões - Empresa                                                                 | -                                           |                                                                          |                  |                            |              |   |
|                                                                                                    | Histórico de Supervisões:                                                          |                                             |                                                                          |                  |                            |              |   |

#### Conteúdo/orientações da aba

Clicar em "inserir aditivo/apostilamento": 1- Tipo de aditivo : Prazo Valor Prazo e Valor 2 – Apostilamentos

Itens a serem preenchidos:

Denominação

 Data da assinatura (dentro da vigência do contrato)

- Prazo de vigência
- Término da vigência (automático)
- Prazo da execução do aditivo
- Término da execução
- Supressão ou não
- Valor do aditivo
- Valor final da obra (automático)
- Alteração da área
- Área final
- Justificativa do aditivo

Se não houver alteração de área, sugerimos inserção de "0,00" no campo correspondente

### Contratação: Aditivos/Apostilamentos

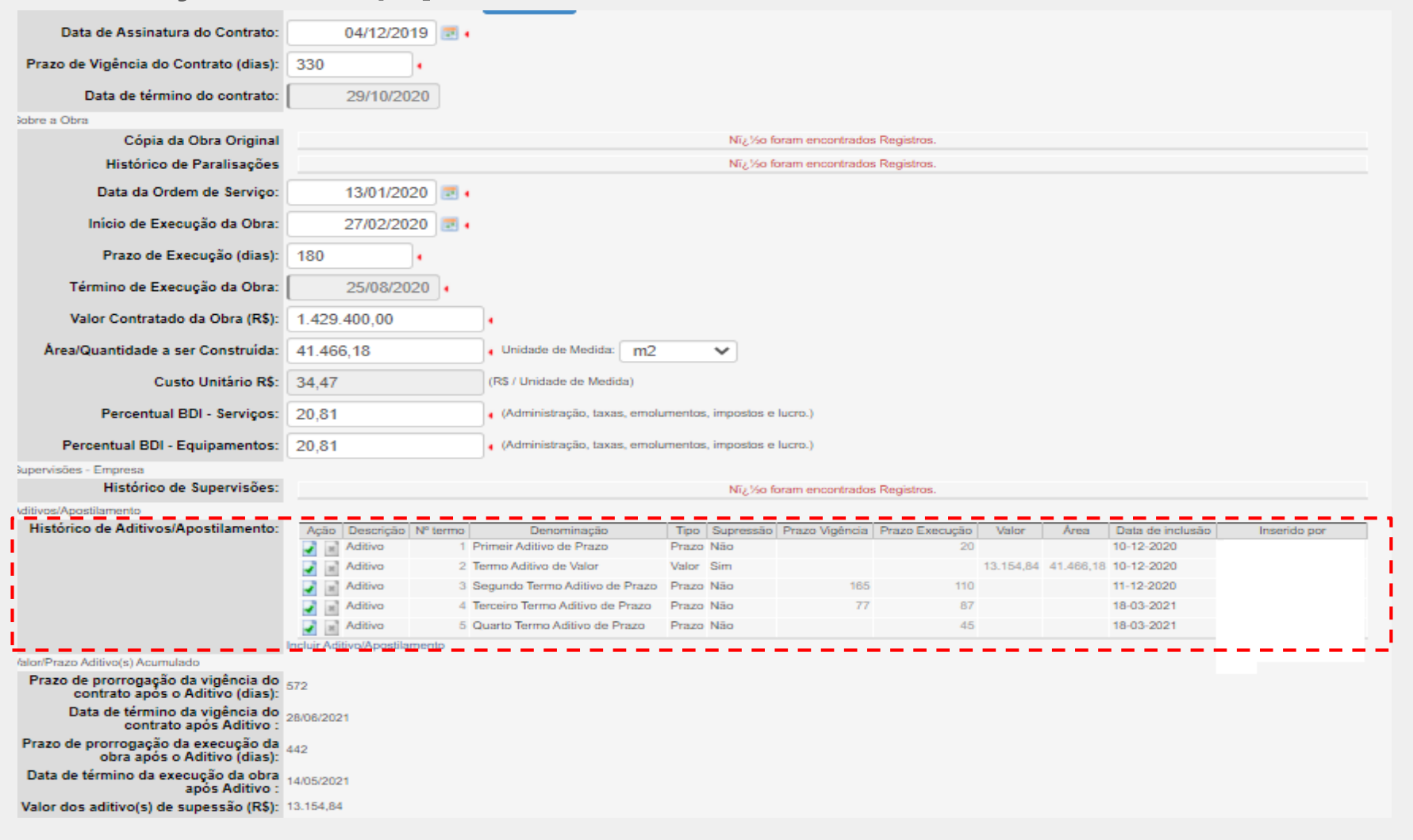

•O histórico dos aditivos pode ser visualizado na aba "Contratação", em que são listados todos os aditivos/apostilamentos feitos no contrato e os extratos anteriores.

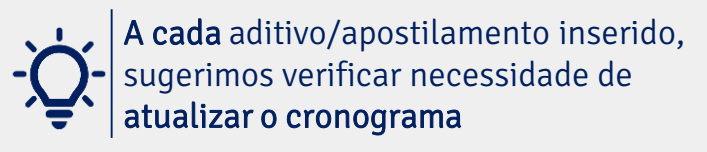

### Contratação: Aditivos/Apostilamentos e ajustes na aba "Cronograma Físico-Financeiro"

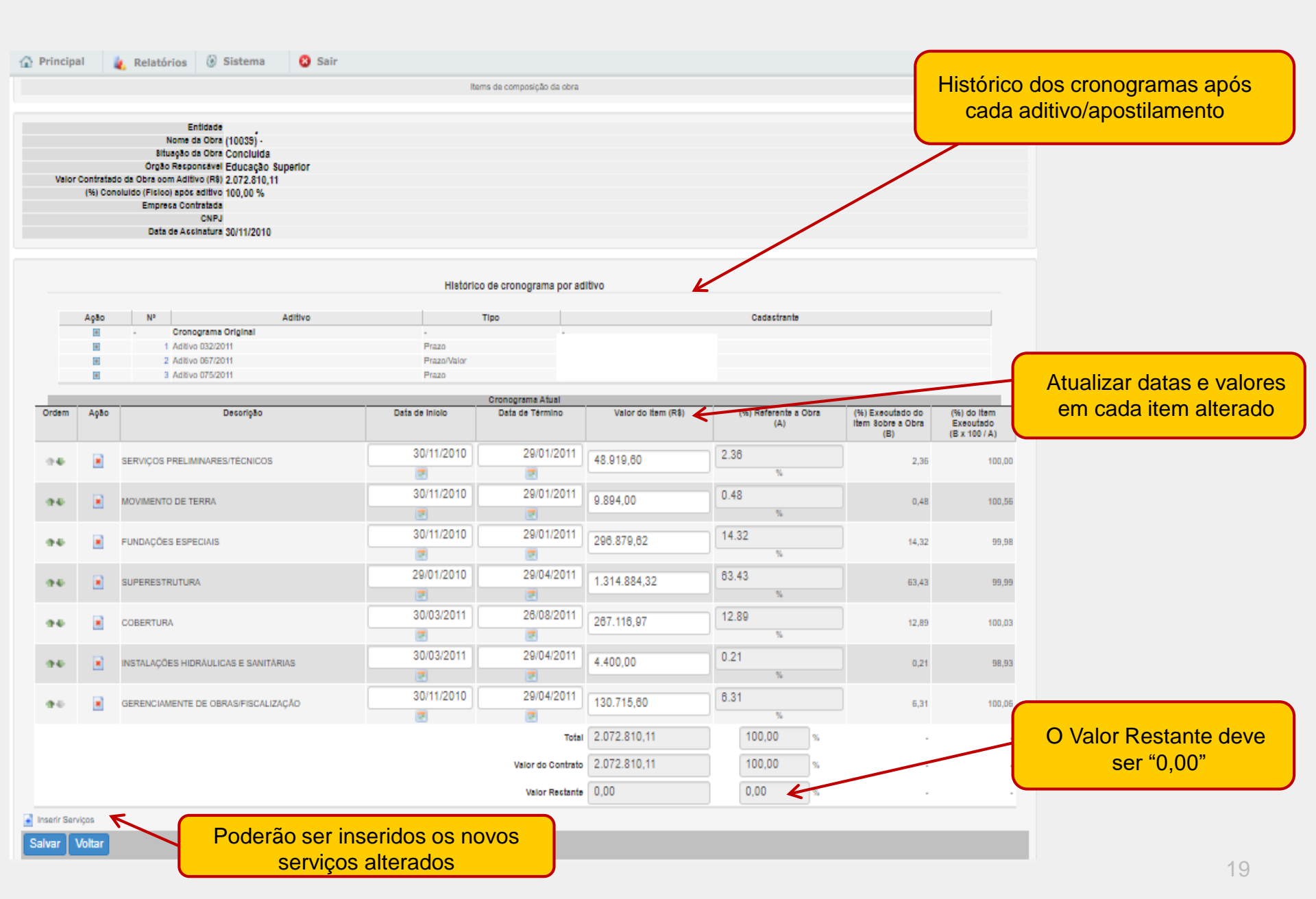

## Contratação: Aditivos/Apostilamentos reflexos na aba "Vistoria"

|                | il 🗼 P                                                                                                    | telatórios 🛛 🕲                                  | Sisten                                   | na 🙂                                                                                                    | Sair                                                                                                    |                     |                                                                                                    |             |                                                                                                   |                                                                                                    |
|----------------|----------------------------------------------------------------------------------------------------|-------------------------------------------------|------------------------------------------|----------------------------------------------------------------------------------------------------|----------------------------------------------------------------------------------------------------|---------------------|----------------------------------------------------------------------------------------------------|-------------|---------------------------------------------------------------------------------------------------|----------------------------------------------------------------------------------------------------|
| sta de (       | Obras Hist                                                                                                    | órico de Supervisão                             | Checki                                   | ist de Visita Técn                                                                                              | Ca Dados da Dora                                                                                                    | Vistoria            |                                                                                                    |             |                                                                                                   |                                                                                                    |
|                |                                                                                                    |                                                 |                                          |                                                                                                    | ~                                                                                                    | Monitoramento de Ob | ras/Infraestrutura                                                                                                    |             |                                                                                                   |                                                                                                    |
|                |                                                                                                    |                                                 |                                          |                                                                                                    |                                                                                                    | Visitoria           | 3                                                                                                    |             |                                                                                                   |                                                                                                    |
|                | Entidade                                                                                                    |                                                 | Funda                                    | ção                                                                                                    |                                                                                                    |                     |                                                                                                    |             |                                                                                                   |                                                                                                    |
| Nome<br>to Res | e da Obra                                                                                                    |                                                 | Educa                                    | cão Superior                                                                                                    |                                                                                                    |                     |                                                                                                    |             |                                                                                                   |                                                                                                    |
| rcontr         | ratado da                                                                                                    |                                                 |                                          | the entreme                                                                                                    |                                                                                                    |                     |                                                                                                    |             |                                                                                                   |                                                                                                    |
| após           | o aditivo<br>(R\$)                                                                                               |                                                 | 2.072                                    | 810,11                                                                                                    |                                                                                                    |                     |                                                                                                    |             |                                                                                                   |                                                                                                    |
| (%) C          | oncluido                                                                                                    |                                                 |                                          |                                                                                                    |                                                                                                    |                     |                                                                                                    |             |                                                                                                   |                                                                                                    |
| (Fill)         | col abos                                                                                                    |                                                 | 99,97                                    | 74                                                                                                    |                                                                                                    |                     |                                                                                                    |             |                                                                                                   |                                                                                                    |
|                | aditivo                                                                                                    |                                                 |                                          |                                                                                                    |                                                                                                    |                     |                                                                                                    |             |                                                                                                   |                                                                                                    |
| Ação           | aditivo<br>Possul Foto                                                                                           | Aditivo Vinculado                               | Ordem                                    | Data Vistoria                                                                                                   | Data inclusão                                                                                                    | Inserido Por        | Situação da Obra                                                                                                    | Vistoriador | Realizada Por                                                                                     | % da Vistoria                                                                                                    |
| Ação           | Possul Foto                                                                                                    | Aditivo Vinculado                               | Ordem<br>1                               | Data Vistoria<br>22/07/2010                                                                                     | Data inclusão<br>25/07/2010                                                                                                    | Inserido Por        | Situação da Obra<br>Em Elaboração de Projetos                                                                                                    | Vistoriador | Realizada Por<br>Instituição                                                                      | % da Vistoria<br>0,00 %                                                                                                    |
| Ação<br>M      | Possul Foto                                                                                                    | Aditivo Vinculado<br>-                          | Ordem<br>1<br>2                          | Data Vistoria<br>22/07/2010<br>31/08/2010                                                                       | Data inclusão<br>25/07/2010<br>31/05/2010                                                                                                    | inserido Por        | Situação da Obra<br>Em Elaboração de Projetos<br>Em Elaboração de Projetos                                                                                                    | Vistoriador | Realizada Por<br>Instituição                                                                      | % da Vistoria<br>0,00 %<br>0,00 %                                                                                                    |
| Ação<br>M      | aditivo<br>Possul Foto<br>-<br>-                                                                                 | Aditivo Vinculado<br>-<br>-                     | Ordem<br>1<br>2<br>3                     | Data Vistoria<br>22/07/2010<br>31/08/2010<br>18/10/2010                                                         | Data inclusão<br>26/07/2010<br>31/08/2010<br>18/10/2010                                                                                                    | Inserido Por        | Situação da Obra<br>Em Elaboração de Projetos<br>Em Elaboração de Projetos<br>Em Elaboração de Projetos                                                                                                    | Vistoriador | Realizada Por<br>Instituição<br>Instituição                                                       | % da Vistoria<br>0,00 %<br>0,00 %<br>0,00 %                                                                                             |
| Ação<br>A      | aditivo Possul Foto                                                                                              | Aditivo Vinculado<br>-<br>-<br>-                | Ordem<br>1<br>2<br>3<br>4                | Data Vistoria<br>22/07/2010<br>31/08/2010<br>18/10/2010<br>07/02/2011                                           | Data Inclusão<br>26/07/2010<br>31/08/2010<br>18/10/2010<br>31/06/2011                                                                                            | inserido Por        | Situação da Obra<br>Em Elaboração de Projetos<br>Em Elaboração de Projetos<br>Em Elaboração de Projetos<br>Em Elaboração de Projetos                                                                                                    | Vistoriador | Realizada Por<br>Instituição<br>Instituição<br>Instituição                                        | % da Vistoria<br>0.00 %<br>0.00 %<br>0.00 %<br>9,66 %                                                                                   |
| Apto           | aditivo<br>Possul Foto                                                                                           | Aditivo Vinculado<br>-<br>-<br>-<br>-<br>-      | Ordem<br>1<br>2<br>3<br>4<br>5           | Data Vistoria<br>22/07/2010<br>31/08/2010<br>18/10/2010<br>07/02/2011<br>04/03/2011                             | Data inclusão<br>26:07/2010<br>31:08/2010<br>18:10/2010<br>31:05/2011<br>31:05/2011                                                                              | inserido Por        | Situação da Obra<br>Em Elaboração de Projetos<br>Em Elaboração de Projetos<br>Em Elaboração de Projetos<br>Em Execução<br>Em Execução                                                                                                    | Vistoriador | Realizada Por<br>Instituição<br>Instituição<br>Instituição<br>Instituição                         | % da Vistoria<br>0.00 %<br>0.00 %<br>9.66 %<br>11.31 %                                                                                  |
| Ação<br>M      | aditivo<br>Possul Foto<br>-<br>-<br>-<br>-<br>-<br>-<br>-<br>-<br>-<br>-<br>-<br>-<br>-<br>-<br>-<br>-<br>-<br>- | Aditivo Vinculado<br>-<br>-<br>-<br>-<br>-<br>- | Ordem<br>1<br>2<br>3<br>4<br>5<br>6      | Data Vistoria<br>22:07:2010<br>31:08:2010<br>18:10:2010<br>07:02:2011<br>04:03:2011<br>30:03:2011               | Data Inclusão<br>26:07/2010<br>31:08/2010<br>18:10/2010<br>31:05/2011<br>31:05/2011<br>31:05/2011                                                                | inserido Por        | Situação da Obra<br>Em Elaboração de Projetos<br>Em Elaboração de Projetos<br>Em Elaboração de Projetos<br>Em Execução<br>Em Execução<br>Em Execução                                                                                           | Vistoriador | Realizada Por<br>Instituição<br>Instituição<br>Instituição<br>Instituição                         | % da Vistoria<br>0.00 %<br>0.00 %<br>9.66 %<br>11.31 %<br>40,11 %                                                                       |
|                | aditivo<br>Possul Poto<br>-<br>-<br>-<br>-<br>-<br>-<br>-<br>-<br>-<br>-<br>-<br>-<br>-<br>-<br>-<br>-<br>-<br>- | Aditivo Vinculado                               | Ordem<br>1<br>2<br>3<br>4<br>5<br>6<br>7 | Data Vistoria<br>22:07/2010<br>31/08/2010<br>18:10/2010<br>07:02/2011<br>04:03/2011<br>30:03/2011<br>07:07/2011 | Data Inclusão           26:07/2010           31:08/2010           18:10/2010           31:05/2011           31:05/2011           31:05/2011           31:05/2011 | inserido Por        | Situação da Obra       Em Elaboração de Projetos       Em Elaboração de Projetos       Em Elaboração de Projetos       Em Execução       Em Execução       Em Execução       Em Execução       Em Execução       Em Execução       Em Execução | Vistoriador | Realizada Por<br>Instruição<br>Instruição<br>Instruição<br>Instruição<br>Instruição<br>Instruição | % da Vistoria           0.00 %           0.00 %           0.00 %           9.66 %           11.31 %           40,11 %           86,67 % |

Quando o "Valor Restante" do cronograma for diferente de "0,00" a inserção de vistorias fica bloqueada

### **Cronograma Físico-Financeiro**

Salvar Voltar

| rdom | 4030 | Descripto                               | Data da Iniala | Cronograma Origina                           | l Valor do Hom (PP)                                          | (%) Referente a Obra        | (9/3                                               | (R() do liter                           |
|------|------|-----------------------------------------|----------------|----------------------------------------------|--------------------------------------------------------------|-----------------------------|----------------------------------------------------|-----------------------------------------|
| ruem | Açao | Descrição                               | Data de Inicio | Data de Termino                              | valor oo term (R\$)                                          | (%) Reference a Outa<br>(A) | (%)<br>Executado<br>do Item<br>Sobre a Obra<br>(B) | (%) do han<br>Executado<br>(B x 100 / A |
| ÷    | ж    | SERVIÇOS PRELIMINARES/TÉCNICOS          | 11/12/2008     | 04/02/2009                                   | 23.800,00                                                    | 4.76                        | 4,76                                               | 100,0                                   |
| ÷    | ж    | INFRA-ESTRUTURA / FUNDAÇÕES<br>SIMPLES  | 11/12/2008     | 09/09/2009                                   | 201.001,50                                                   | 40.20<br>%                  | 40,20                                              | 100,0                                   |
| ÷    | ж    | SUPERESTRUTURA                          | 04/02/20       | Inserir Serviços - I                         | Google Chrome                                                | _                           |                                                    | 100,0                                   |
| ÷    | ж    | ALVENARIA/VEDAÇÃO/DIVISÓRIA             | 11/12/20       | Não seguro                                   | simec.mec.gov.b                                              | r/obras/obras.php?          | mo Q                                               | 100,0                                   |
| ÷    | Ж    | ESQUADRIAS                              | 02/04/20       |                                              | Inserir Servi                                                | ços                         |                                                    | 100,0                                   |
| ÷    | ж    | COBERTURA                               | 04/02/20       | ecione a(s) Serviço(s)                       |                                                              |                             | _                                                  | 100,0                                   |
|      | ж    | INSTALAÇÕES ELÉTRICAS                   | 02/03/20       | Selecionar Todos                             |                                                              |                             |                                                    | 100,0                                   |
| ÷    | ж    | INSTALAÇÕES HIDRÁULICAS E<br>SANITÁRIAS | 11/12/20       | SERVIÇOS PRELIMINAR                          | ES/TÉCNICOS                                                  |                             |                                                    | 100,0                                   |
| ÷    | ж    | REVESTIMENTOS                           | 02/03/20       | INFRA-ESTRUTURA / FUI<br>FUNDAÇÕES ESPECIAIS | NDAÇÕES SIMPLES                                              |                             |                                                    | 100,0                                   |
| ÷    | ж    | PINTURA                                 | 30/04/20       | SUPERESTRUTURA<br>ALVENARIA/VEDAÇÃO/D        | IVISÓRIA                                                     |                             |                                                    | 100,0                                   |
| ÷    | ж    | SERVIÇOS COMPLEMENTARES                 | 02/04/20       | ESQUADRIAS<br>COBERTURA                      |                                                              |                             |                                                    | 100,0                                   |
|      |      |                                         |                | INSTALAÇÕES ELÉTRIC/                         |                                                              |                             |                                                    |                                         |
|      |      |                                         |                | INSTALAÇÕES HIDRÁULI                         | Caracteriza os serviços e<br>ICAS telefonia das edificações. | materiais da rede lógica e  |                                                    |                                         |
|      |      |                                         |                | IMPERMEABILIZAÇÃO, IS                        | SOLAÇÃO TÉRMICA E ACÚST                                      | ICA                         |                                                    | -                                       |

Clicar em "Inserir Serviços" para abrir caixa das etapas comuns do cronograma

### **Conteúdo/orientações da aba** •<u>Datas</u>:

Deverão corresponder aos prazos de cada serviço que compõe a etapa.

### •<u>Valores</u>:

Inserir soma dos valores de todos os serviços que compõem a etapa, de acordo com a planilha orçamentária.

#### • <u>Percentual</u>:

Corresponde ao executado de cada item. (automático)

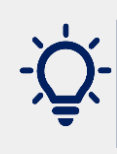

Ao posicionar o mouse sobre a etapa, abre-se explicação do serviço que compõe o item

## Cronograma Físico-Financeiro - Exemplo

| EXEN     | IPLO DE SERVIÇOS - PLANILHA LICITADA           | $\leftrightarrow$ | SIMEC - MONITORAMENTO OBRAS                      |
|----------|------------------------------------------------|-------------------|--------------------------------------------------|
| ITEM     | DESCRIÇÃO DOS SERVIÇOS                         |                   | ETAPA CORRESPONDENTE                             |
| 1.01.0   | Projetos executivos e complementares           | $\leftrightarrow$ | PROJETOS                                         |
| 1.02.0   | Serviços preliminares                          | $\leftrightarrow$ | SERVIÇOS PRELIMINARES/TÉCNICOS                   |
| 1.03.0   | Terraplanagem                                  | $\leftrightarrow$ | MOVIMENTO DE TERRA                               |
| 2.01.0   | Fundações e estruturas                         | $\leftrightarrow$ | INFRAESTRUTURA/FUNDAÇÕES SIMPLES                 |
| 2.02.0   | Tubulão                                        | $\leftrightarrow$ | FUNÇÕES ESPECIAIS                                |
| 2.03.0   | Estruturas de concreto                         | $\leftrightarrow$ | SUPERESTRUTURA                                   |
| 3.01.1   | Paredes e divisórias                           | $\leftrightarrow$ | ALVENARIA/ VEDAÇÃO/ DIVISÓRIA                    |
| 3.01.2   | Esquadrias de madeira                          |                   | ESQUADRIAS                                       |
| 3.01.3   | Esquadrias metálicas                           |                   | ESQUADRIAS                                       |
| 7.01.0   | Cobertura                                      | $\leftrightarrow$ | COBERTURA                                        |
| 3.01.5   | Impermeabilização                              | $\leftrightarrow$ | IMPERMEABILIZAÇÃO, ISOLAMENTO TÉRMICO E ACÚSTICO |
| 3.01.6   | Revestimento interno                           |                   |                                                  |
| 3.01.7   | Revestimento externo                           |                   | DEVESTIMENTOS                                    |
| 3.01.8   | Pavimentação                                   |                   | REVESTIMENTOS                                    |
| 3.01.9   | Soleiras, rodapés e peitoris                   |                   |                                                  |
| 3.01.10  | Pintura                                        | $\leftrightarrow$ | PINTURA                                          |
| 9.01.0   | Serviços complementares                        |                   |                                                  |
| 9.02.0   | Ventição mecânica                              | $\leftrightarrow$ | SERVIÇOS COMPLEMENTARES                          |
| 15.01    | Limpeza de obra                                |                   |                                                  |
| 8.01.0   | Tubulações e conexões de PVC - água fria       |                   |                                                  |
| 8.02.0   | Aparelhos e acessórios sanitários              | $\leftrightarrow$ | INSTALAÇÕES HIDRÁULICAS E SANITÁRIAS             |
| 8.01.1   | Tubulações e conexões de PVC - águas Pluviais  |                   |                                                  |
| 10.01.0  | Instalações elétricas                          |                   |                                                  |
| 10.02.0  | Interruptores                                  | $\leftrightarrow$ | INSTALAÇÕES ELÉTRICAS                            |
| 10.03.0  | 10.03.0 Aterramento                            |                   |                                                  |
| 16.01.0  | 16.01.0 Instalações de rede estruturada        |                   |                                                  |
| 16.02.01 | Eletrocalha, perfilados, dutos de passagem     | $\leftrightarrow$ | INSTALAÇÃO LÓGICA E TELEFÔNICA                   |
| 16.02.02 | Teste de desempenho dos pontos lógicos         | 1                 |                                                  |
| 18.01    | Instalações de prevenção e combate a incêndios | $\leftrightarrow$ | INSTALAÇÕES DE COMBATE A INCÊNDIO                |

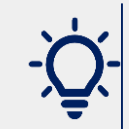

Elabore a planilha orçamentária de acordo com os macro itens sugeridos pelo SIMEC

## Cronograma Físico-Financeiro

|    | Vale | Bitusção da Obra Concluida<br>Orgão Respontavel Educação Superior<br>or Contratado da Obra (R8) 455,557,51<br>(%) Concluido (Ficio) 100,00 %<br>Emprese Contratada<br>ONFJ<br>Data de Ascinatura 26/11/2008 |                |                     |                     |                                         |                                                 |                                           |                                           |
|----|------|----------------------------------------------------------------------------------------------------|----------------|---------------------|---------------------|-----------------------------------------|-------------------------------------------------|-------------------------------------------|-------------------------------------------|
|    |      |                                                                                                    |                | Cronograma Original |                     |                                         |                                                 |                                           |                                           |
| em | Ação | Desorição                                                                                                    | Data de Inicio | Data de Término     | Valor do Item (R\$) | (%) Referente a Obra<br>(A)             | (%) Executado<br>do Item Sobre a<br>Obra<br>(B) | (%) do Item<br>Executado<br>(B x 100 / A) |                                           |
|    |      | SERVICOS PRELIMINARES/TÉCNICOS                                                                                                    | 11/12/2008     | 04/02/2009          | 23,800.00           | 4.76                                    | 4.75                                            | 100.00                                    |                                           |
|    | 1.00 |                                                                                                    |                |                     |                     | %                                       |                                                 |                                           |                                           |
|    | 12   | INERA-ESTRUTURA / EUNDACÓES SIMPLES                                                                                                    | 11/12/2008     | 09/09/2009          | 201 001 50          | 40.20                                   | 40.20                                           | 100.00                                    |                                           |
|    | 1.51 |                                                                                                    | 2              | 2                   | 201.001,00          | - %                                     | 40,20                                           | 100,00                                    |                                           |
|    |      | SUPERESTRUTURA                                                                                                    | 04/02/2009     | 09/09/2009          | 24 788 00           | 4.96                                    | 4.95                                            | 100.00                                    |                                           |
|    | 1.01 |                                                                                                    |                |                     | 21.100,00           | ~ %                                     | 4,50                                            | 100,00                                    |                                           |
|    | 12   |                                                                                                    | 11/12/2008     | 04/06/2009          | 128 908 20          | 25.38                                   | 25.38                                           | 100.00                                    |                                           |
|    |      | ALVERN RUVELING AUTOMA                                                                                                    | 2              | 2                   | 120.000,20          | %                                       | 20,00                                           | 100,00                                    |                                           |
|    |      |                                                                                                    | 02/04/2009     | 09/09/2009          | 20.002.50           | 5.82                                    | 5.92                                            | 100.00                                    |                                           |
|    | 1    | ESUCADRIAS                                                                                                    |                | 2                   | 28.082,00           | %                                       |                                                 | 100,00                                    |                                           |
|    | 123  | COREPTURA                                                                                                    | 04/02/2009     | 09/09/2009          | 37,800,00           | 7.56                                    | 7.55                                            | 100.00                                    |                                           |
|    |      | CODERTORA                                                                                                    | 2              | 2                   | 07.000,00           | %                                       |                                                 | 100,00                                    |                                           |
|    |      |                                                                                                    | 02/03/2009     | 09/09/2009          | 11 500 85           | 2.30                                    | 2.20                                            | 100.00                                    | Atenção!                                  |
|    | 1    | ING INDAQUES ELETRICAS                                                                                                    |                | 2                   | 11.000,00           | %                                       |                                                 | 100,00                                    | (1) /olon totol/oprituato" é putara ética |
|    | 123  | INSTALACÕES LIDDÁLLICAS E SANITÁDIAS                                                                                                    | 11/12/2008     | 04/06/2009          | 2 427 17            | 0.49                                    | 0.49                                            | 100.00                                    | "valor total/contrato e automatico        |
|    | 1.01 | ING IADAÇÕES HIDRADEIGAS E SANTARIAS                                                                                                    | 2              | 2                   | 2.727,17            | %                                       | 0,45                                            | 100,00                                    | Já foi inserido na aba Contrataçã         |
|    |      | PEVESTIMENTOS                                                                                                    | 02/03/2009     | 09/09/2009          | 34 204 05           | 8.84                                    |                                                 | 100.00                                    |                                           |
|    | 1.01 | Revestimentos                                                                                                    |                | 2                   | 04.204,60           | ~~~~~~~~~~~~~~~~~~~~~~~~~~~~~~~~~~~~~~~ |                                                 | 100,00                                    |                                           |
|    | 123  | DINTUDA                                                                                                    | 30/04/2009     | 09/09/2009          | 7 011 54            | 1.58                                    |                                                 | 100.00                                    |                                           |
|    |      | PINTORA                                                                                                    | 2              | 2                   | 1.811,04            | ×                                       | 1,58                                            | 100,00                                    |                                           |
|    | 123  |                                                                                                    | 02/04/2009     | 09/09/2009          | 587.00              | 0.11                                    |                                                 | 400.00                                    |                                           |
|    |      | SERVIÇOS COMPLEMENTARES                                                                                                    |                |                     | 567,00              | N N                                     | 0,11                                            | 100,00                                    |                                           |
|    |      |                                                                                                    |                | Total               | 499.997,51          | 100,00 %                                |                                                 |                                           |                                           |
|    |      |                                                                                                    |                |                     |                     | 400.00                                  |                                                 |                                           | Atenção                                   |
|    |      |                                                                                                    |                | Valor do Contrato   | 499.997,51          | 100,00 %                                |                                                 | -                                         |                                           |
|    |      |                                                                                                    |                | Valor Restante      | 0,00                | 0,00 %                                  | -                                               |                                           | "Valor restante" deve fechar en           |
|    |      |                                                                                                    |                |                     |                     |                                         |                                                 |                                           | "R\$ 0.00"                                |

## <u>Vistoria</u>

| 🏠 Prine                                   | cipal          | 🛓 Relatórios                       | Sist   | tema   | 8 5              | Sair             |              |                     |             |                  |                  |
|-------------------------------------------|----------------|------------------------------------|--------|--------|------------------|------------------|--------------|---------------------|-------------|------------------|------------------|
|                                           |                |                                    | М      | onitor | amento           | de Obras         | /Infraestru  | ıtura               |             |                  |                  |
|                                           |                |                                    |        |        |                  | Vistoria         |              |                     |             |                  |                  |
|                                           |                |                                    |        |        |                  |                  |              |                     |             |                  |                  |
| Entidade                                  |                |                                    |        |        |                  |                  |              |                     |             |                  |                  |
| Situação da Obra Em Execução              |                |                                    |        |        |                  |                  |              |                     |             |                  |                  |
| Órgão Responsável Educação Superior       |                |                                    |        |        |                  |                  |              |                     |             |                  |                  |
| Valor Contratado da Obra (R\$) 450.036,83 |                |                                    |        |        |                  |                  |              |                     |             |                  |                  |
| Empresa Contratada                        |                |                                    |        |        |                  |                  |              |                     |             |                  |                  |
|                                           |                | CNPJ                               |        |        |                  |                  |              |                     |             |                  |                  |
|                                           | Data de        | Assinatura 06/12/2019              |        |        |                  |                  |              |                     |             |                  |                  |
|                                           |                |                                    |        |        |                  |                  |              |                     |             |                  |                  |
|                                           |                |                                    |        |        | Vi               | storia da Ob     | ra           |                     |             |                  |                  |
| Ação                                      | Possui<br>Foto | Aditivo/Apostilamento<br>Vinculado | Código | Ordem  | Data<br>Vistoria | Data<br>Inclusão | Inserido Por | Situação<br>da Obra | Vistoriador | Realizada<br>Por | % da<br>Vistoria |
| <b>*</b>                                  | 1              | -                                  | 254112 | 1      | 10/02/2020       | 29/03/2021       |              | Em<br>Execução      |             | Instituição      | 25,54 %          |
| *                                         | 1              | -                                  | 254126 | 2      | 02/03/2020       | 30/03/2021       |              | Em<br>Execução      |             | Instituição      | 48,88 %          |
| <b>•</b>                                  | 1              | -                                  | 254127 | 3      | 06/04/2020       | 30/03/2021       |              | Em<br>Execução      |             | Instituição      | 73,24 %          |
| 2                                         | 1              | -                                  | 254132 | 4      | 05/05/2020       | 30/03/2021       |              | Em<br>Execução      |             | Instituição      | 89,30 %          |
|                                           | [              |                                    |        |        |                  |                  |              |                     |             |                  |                  |
| Inserir \                                 | Vistoria       | Formulário de Visto                | ria    |        |                  |                  |              |                     |             |                  |                  |
|                                           | ^ `            |                                    |        |        |                  |                  |              |                     |             |                  |                  |
|                                           |                |                                    |        |        |                  |                  |              |                     |             |                  |                  |
| Cliq                                      | ue er          | n "Inserir Visto                   | ria"   | para   | abrir            |                  |              |                     |             |                  |                  |

#### Conteúdo/orientações da aba

- Exibe as vistorias realizadas com informações de datas, situação da obra, vistoriador, percentual acumulado de execução da obra.
- As vistorias deverão ser realizadas e inseridas independente da medição financeira da obra.

Utilize as etapas de serviços do cronograma pactuado

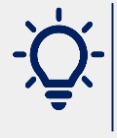

Na visita *in loco,* o fiscal pode utilizar o formulário para servir de guia *(checklist)* 

## Vistoria

Clicar na aba "Vistoria" > "inserir vistoria" (no final da página)

dicionar Fotos

Salvar Fotos

Principal 🎍 Relatórios 🛛 🙆 Sistema 🙆 Sair 11. Órgão Responsável Educação Superior Valor Contratado da Obra com Aditivo 966.888,58 Inserir data, dados do vistoriador (R\$) (%) Concluído (Físico) após aditivo 16.84 % Empresa Contratada e qual a situação da obra CNPJ Data de Assinatura 16/03/2020 Dados da Vistori Data da Vistoria . Nome do Vistoriador Pesquisar Situação atual Selecione  $\sim$ Detalhamento de Supervisão e Acompanhamento Ultima Supervisão pervisão Atual (%) Sobre a Data de Data de Valor (R\$) Item da Obra (%) do Item já Executado (%) do Item já Executado sobre a Obra Término Início (%) Supervisão Executado sobre a Obra Obra após Supervisão SERVIÇOS PRELIMINARES/TÉCNICOS 14.879.88 1.54 25/05/2020 21/11/2020 34.48 0.53 34 48 0.53 MOVIMENTO DE TERRA 916.38 0.09 25/08/2020 0.00 0.00 0.00 0,00 25/08/2020 ALVENARIA/VEDAÇÃO/DIVISÓRIA 75.450,62 7,80 25/05/2020 25/08/2020 85,16 6,65 85.16 6,65 ESQUADRIAS 94.180,79 9,74 25/08/2020 21/11/2020 1,15 11.81 11,81 1,15 INSTALAÇÕES ELÉTRICAS 252.831.49 28 15 25/07/2020 21/11/2020 15,70 4,11 15,70 4,11 INSTALAÇÕES LÓGICA / TELEFÔNICA 12.245.58 1 27 25/08/2020 21/11/2020 34.48 0.44 34.48 0.44 INSTALAÇÕES HIDRÁULICAS E SANITÁRIAS 16.992,60 0.00 1.76 25/09/2020 21/11/2020 0.00 0.00 0.00 IMPERMEABILIZAÇÃO, ISOLAÇÃO TERMICA E ACUSTICA 538,15 0.08 25/05/2020 25/08/2020 0.00 0,00 0.00 0.00 17.30 1,31 REVESTIMENTOS 73.319.78 7.58 25/05/2020 25/07/2020 17.30 1,31 VIDROS 7.066,33 0,73 25/08/2020 21/11/2020 0.00 0,00 0.00 0.00 PINTURA 71,516,68 7,40 25/09/2020 21/11/2020 0,00 0,00 0.00 0,00 SERVIÇOS COMPLEMENTARES 51 428 91 5.32 25/09/2020 21/11/2020 6.62 0.35 6,62 0,35 GERENCIAMENTE DE 111 044 00 11 48 25/05/2020 21/11/2020 14.89 14.89 1,71 OBRAS/FISCALIZACAC PISO 181.898.74 18.81 25/05/2020 21/11/2020 3,19 0.60 3.19 0,60 2.582.67 0.27.25/10/2020 21/11/2020 0.00 0.00 0.00 0.00 66.888.58 Sugestão de informações a serem incluídas: (1) Nome do responsável e ART (2) Enumeração dos documentos para execução da obra, tais como: projetos, especificações, memoriais, licenças, ART, alvará, etc (3) Relatório Técnico da Vistoria: Informações sobre canteiro de obras (4) Atrasos e eventuais aditivos (5) Comentários sobre situação da obra (6) Demais informações importantes Fotos de Vistoria \*Após adicionar as fotos, clique no botão 'Salvar' para confirmar as alterações Fotos da Supervisão

De acordo com a situação da Obra a vistoria pode ocorrer com a obra:

- Em Execução; Ι.
- Concluída:
- Paralisada.

A vistoria possui **3 partes** fundamentais:

#### 1.Planilha da supervisão:

Demonstra a situação da obra com percentuais de medição acumulados.

#### 2.Relatório técnico:

Descrição da vistoria, com informações detalhadas dos itens verificados.

#### 3. Relatório fotográfico:

Demonstração dos itens executados, estágio atual da obra, gualidade dos serviços, bem como problemas ou restrições a serem evidenciadas. Inserir fotos nítidas e em boa resolução, mostrando visão panorâmica de todo objeto, assim como os demais detalhes que se façam necessários.

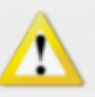

### Vistoria Inserção de imagens

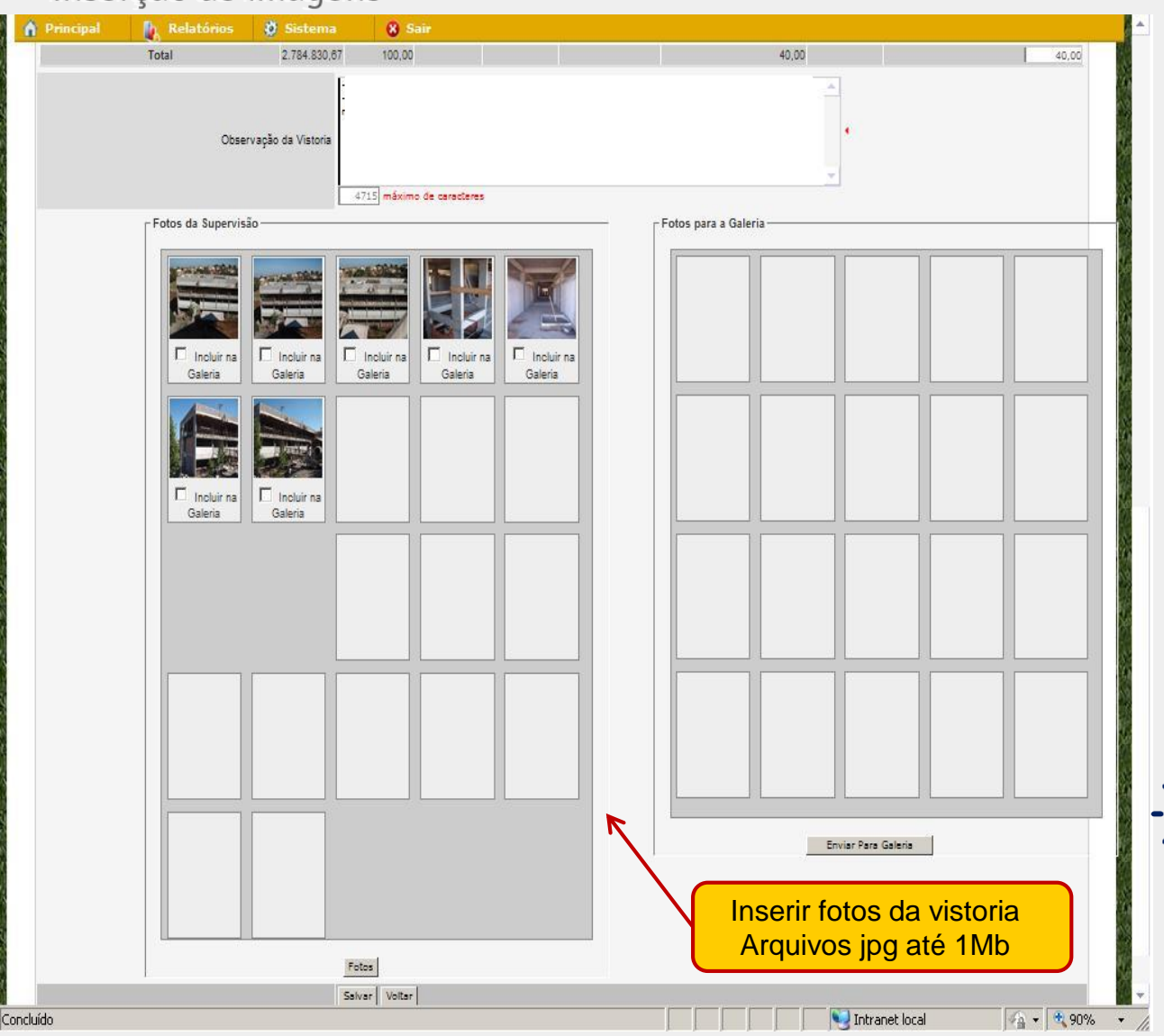

#### Fotos da Supervisão:

Inserir fotos **com legenda**, **nítidas e em boa resolução**, mostrando visão panorâmica todo objeto, assim como os demais detalhes que se façam necessários.

Atenção! A inserção da legenda é obrigatória e garante a organização da vistoria.

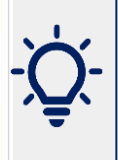

Sugerimos que se faça sempre o mesmo percurso na visita *in loco,* para garantir a organização e sequência das fotos

## <u>Vistoria</u>

### Inserção de imagens

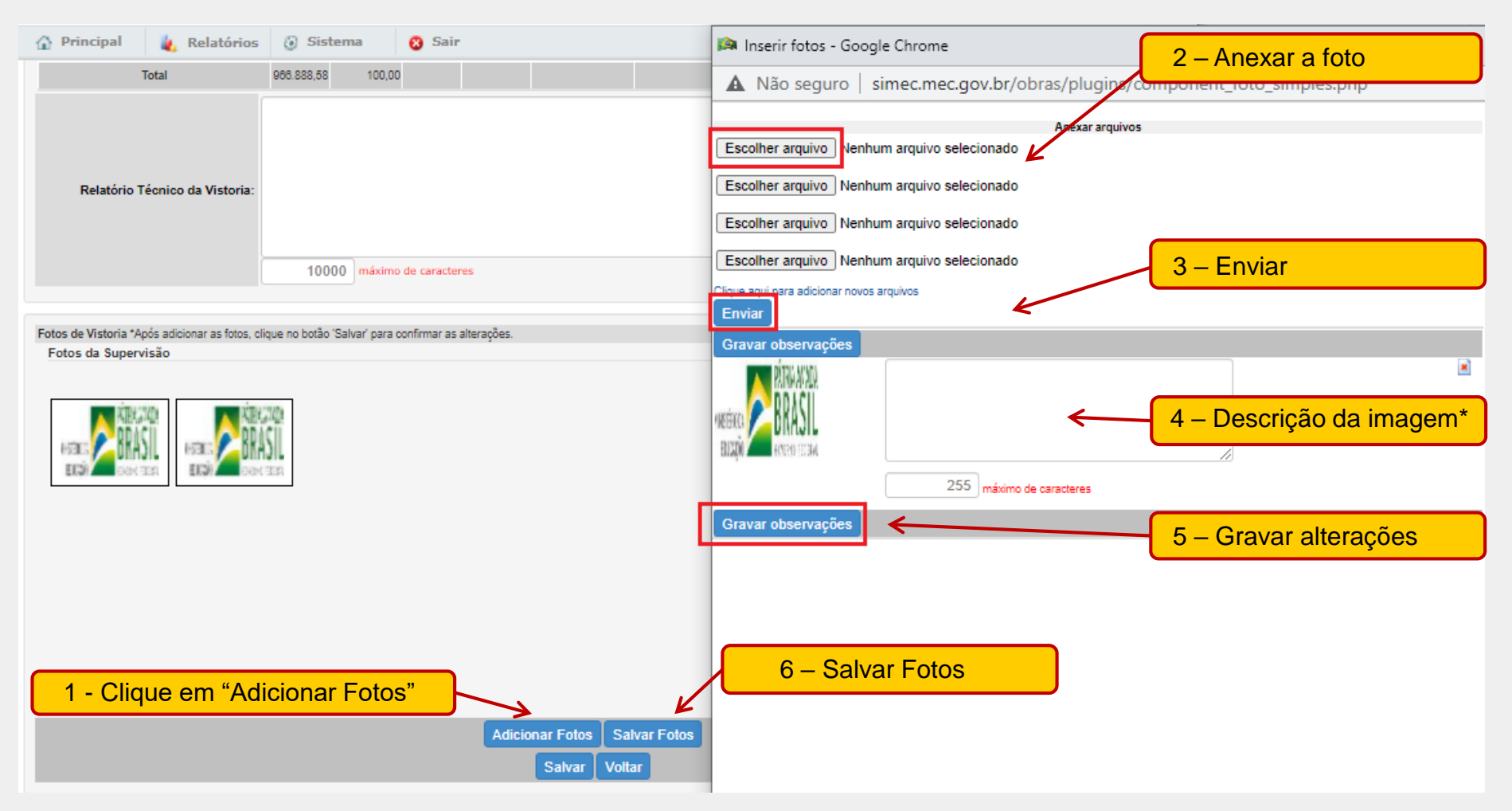

#### \* Sugestão de descrição da imagem

nº (da foto) – nome do prédio – nome do ambiente – breve comentário

Ex.: Foto 05 – Bloco de Serviços – Cozinha – não executaram as muretas e bases das bancadas

## <u>Vistoria (obra paralisada)</u>

| 🟠 Principal 🛛 🗼 Relatórios          | ③ Sistema 8                       | Sair                                                      | Preencher | restrições e                   |  |  |
|-------------------------------------|-----------------------------------|-----------------------------------------------------------|-----------|--------------------------------|--|--|
| Data da Vistoria                    | 06/04/2021                        | ( •                                                       | nrovi     | vidôncias                      |  |  |
| Nome do Vistoriador                 | Pesquisar                         |                                                           |           | uencias                        |  |  |
| Situação atual                      | Paralisada 🔹 🗸                    | es e Providências com as informações sobre a paralisação. |           |                                |  |  |
| Tipo de Paralisação                 | Selecione                         | × .                                                       |           |                                |  |  |
| Detalhe da Paralis                  |                                   | Restrição e Providências                                  |           |                                |  |  |
|                                     | Situação da Obra na<br>Restrição: | Selecione V                                               |           |                                |  |  |
| Observações da Paralis              | Tipo de Restrição:                | Selecione V.                                              |           |                                |  |  |
|                                     | Restrição:                        |                                                           | li li     | At _1                          |  |  |
| Item da Obra Val                    |                                   | 500 máximo de caracteres                                  |           | já Executado sobre a Obra após |  |  |
| SERVIÇOS<br>PRELIMINARES/TÉCNICOS 3 | Previsão da Providência:          |                                                           |           | 0,98                           |  |  |
| MOVIMENTO DE TERRA 17               |                                   |                                                           |           | 4,24                           |  |  |
| INSTALAÇÕES ELÉTRICAS 299           |                                   |                                                           |           | 41,99                          |  |  |
| AR CONDICIONADO 13                  | Providência:                      |                                                           |           | 1,40                           |  |  |
| Total 334                           |                                   |                                                           |           | 48,59                          |  |  |
|                                     |                                   | 5000 máximo de caracteres                                 |           |                                |  |  |
|                                     |                                   | Salvar Fechar                                             |           |                                |  |  |
| Relatório Técnico da Vistoria:      | 10000                             |                                                           | •         |                                |  |  |

Preencher os seguintes campos:

- Data da vistoria
- Dados do vistoriador
- Situação atual "paralisada"

Em seguida, preencher aba de "Restrições e Providências"

- Qual a situação com restrições
- Tipo de Restrição
- Previsão da providência
- Qual a providência para a restrição

Os demais campos deverão ser preenchidos conforme orientações anteriores.

**ATENÇÃO!** A descrição adequada (sem expressões genéricas) e detalhada é extremamente importante no acompanhamento das obras pela equipe no MEC e garante relatórios com maior clareza dos problemas que a obra enfrenta.

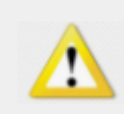

## Execução Orçamentária

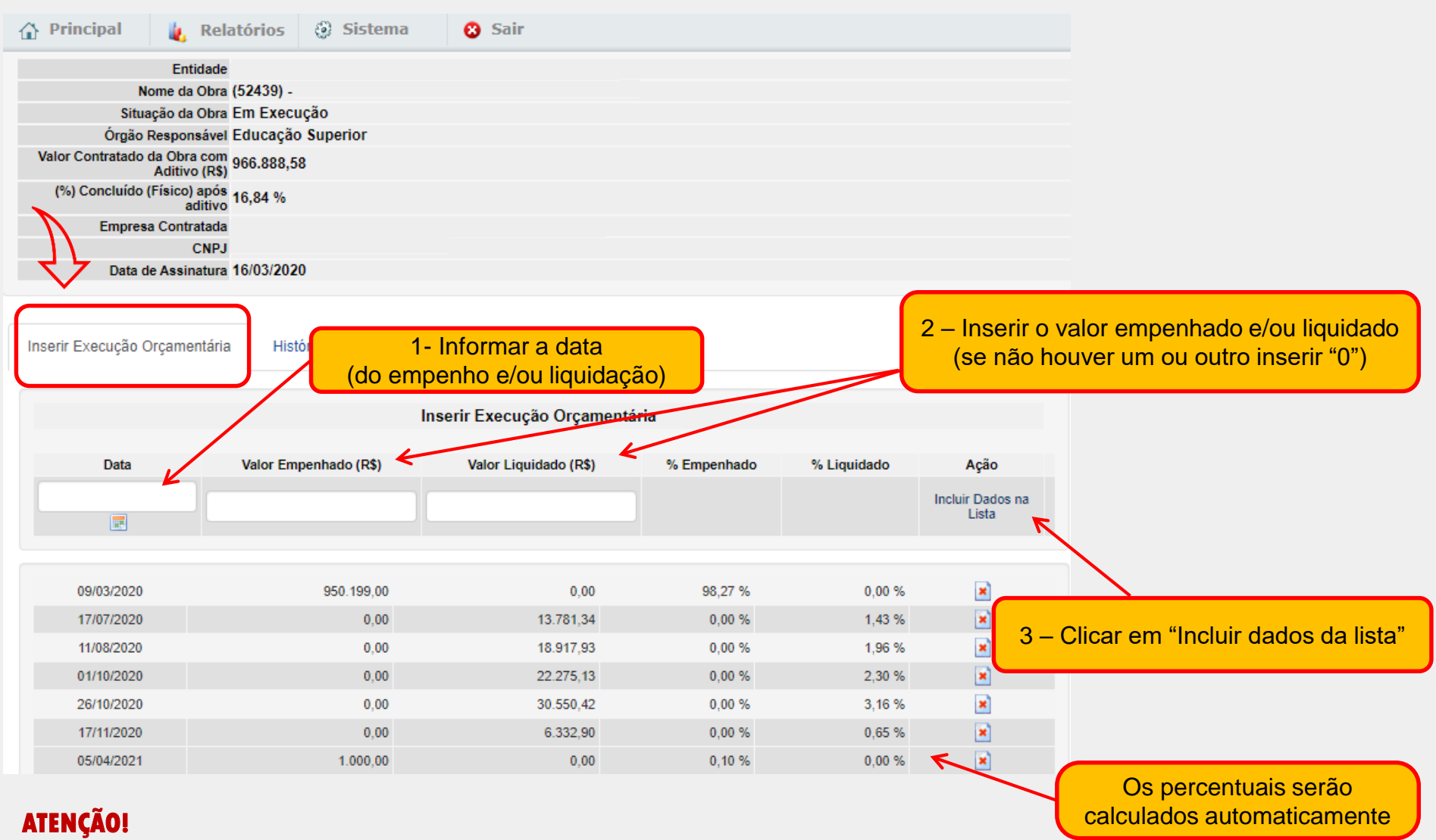

1

O preenchimento correto e atualizado da execução orçamentária da obra é extremamente importante no monitoramento das obras pela equipe do MEC e também porque permite relatórios de maior confiabilidade.

### Execução Orçamentária

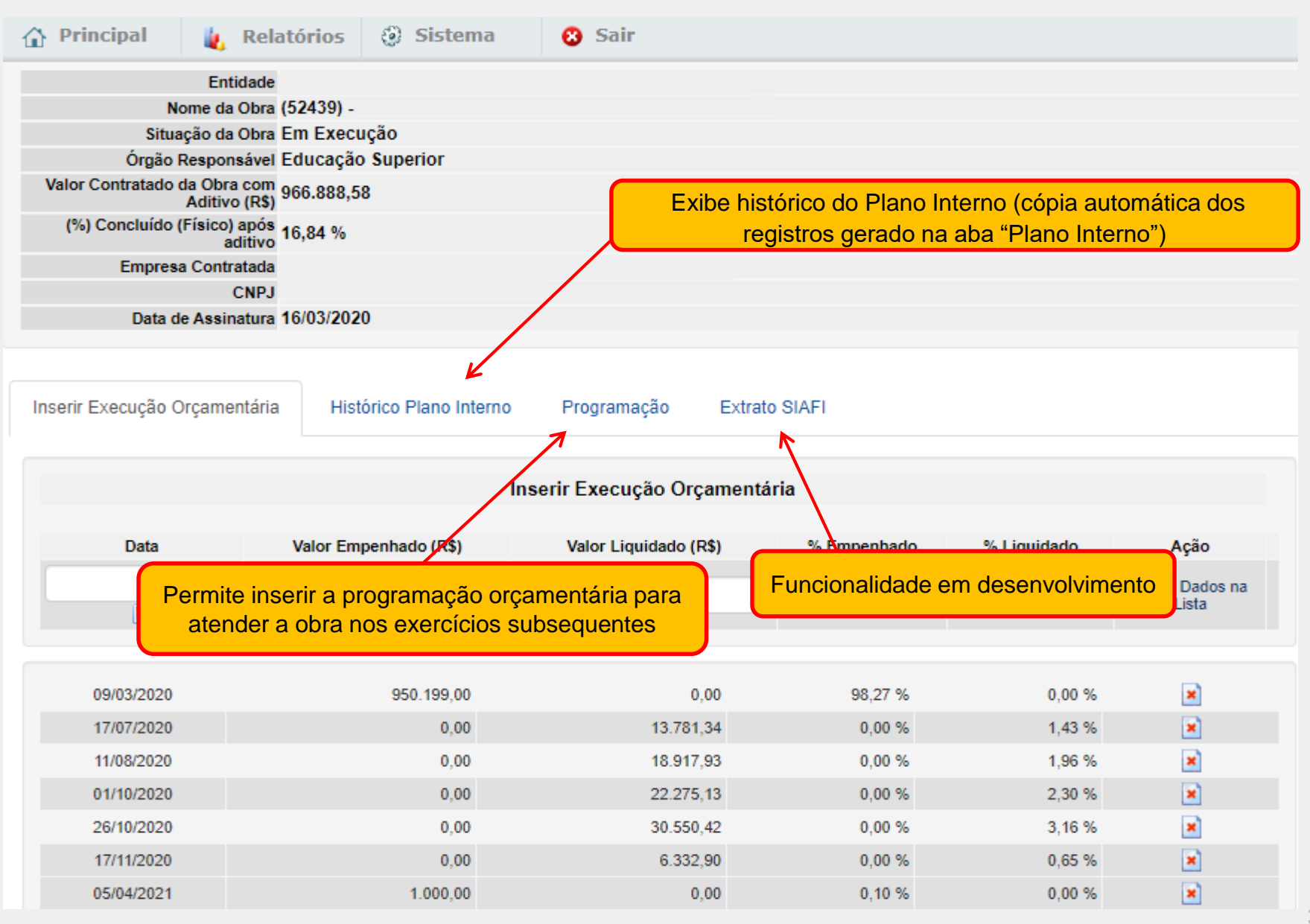

## **Restrições e Providências**

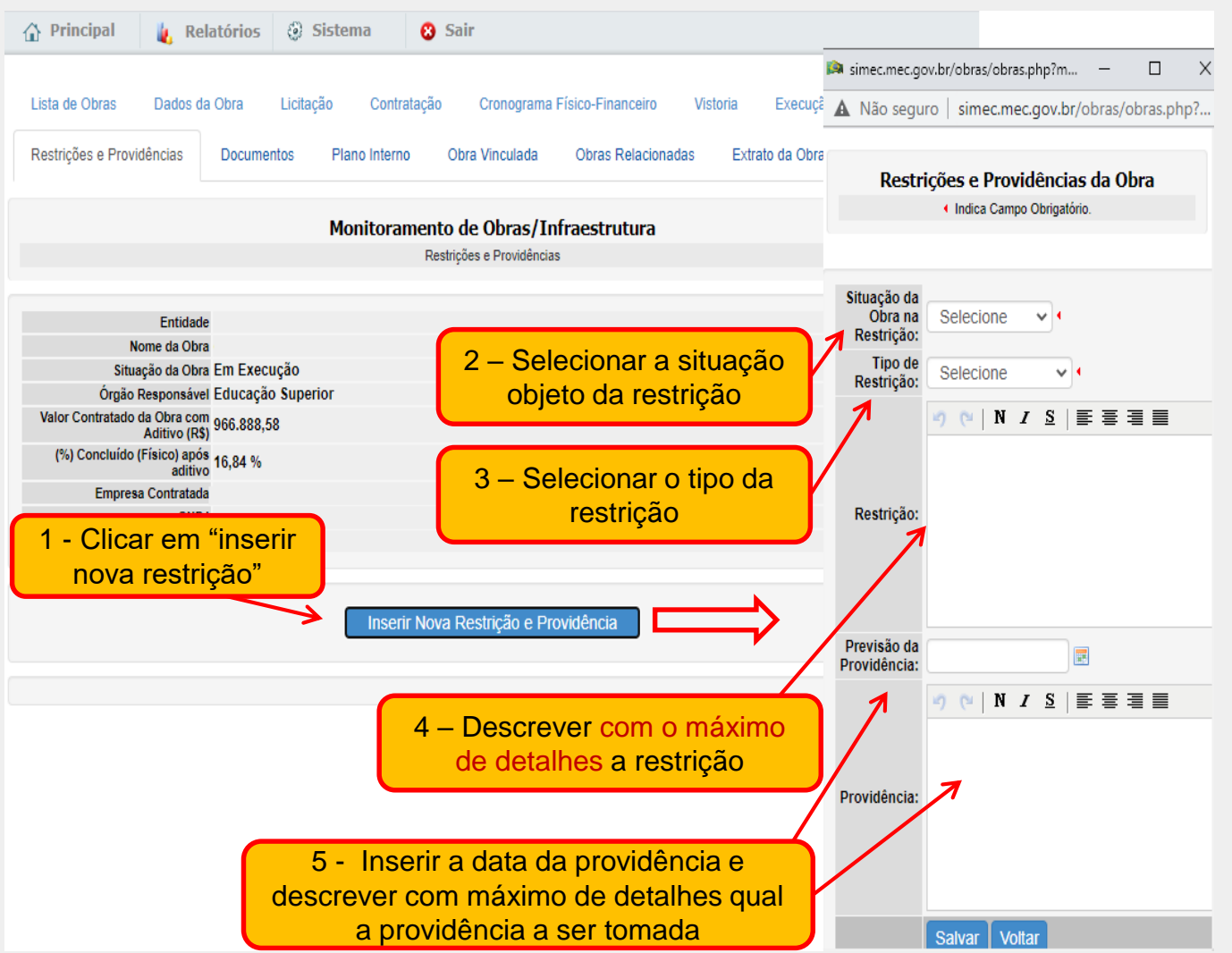

#### Conteúdo/ orientações da aba

Apresenta histórico das restrições da obra e providências tomadas para superação, assim como as respectivas datas.

Tipos de restrições:

(\*campo em desenvolvimento. Orientamos que sejam utilizadas uma das alternativas abaixo)

- Administrativas;
- Ambientais;
- Auditoria;
- Executiva;
- Financeira;
- Judiciais;
- Legais;
- Licitações;
- Orçamentárias;
- Políticas;
- Técnicas;
- Outras.

**ATENÇÃO!** A descrição adequada (sem expressões genéricas) e detalhada é extremamente importante no acompanhamento das obras pela equipe no MEC e garante relatórios com maior clareza dos problemas que a obra enfrenta.

### **Documentos**

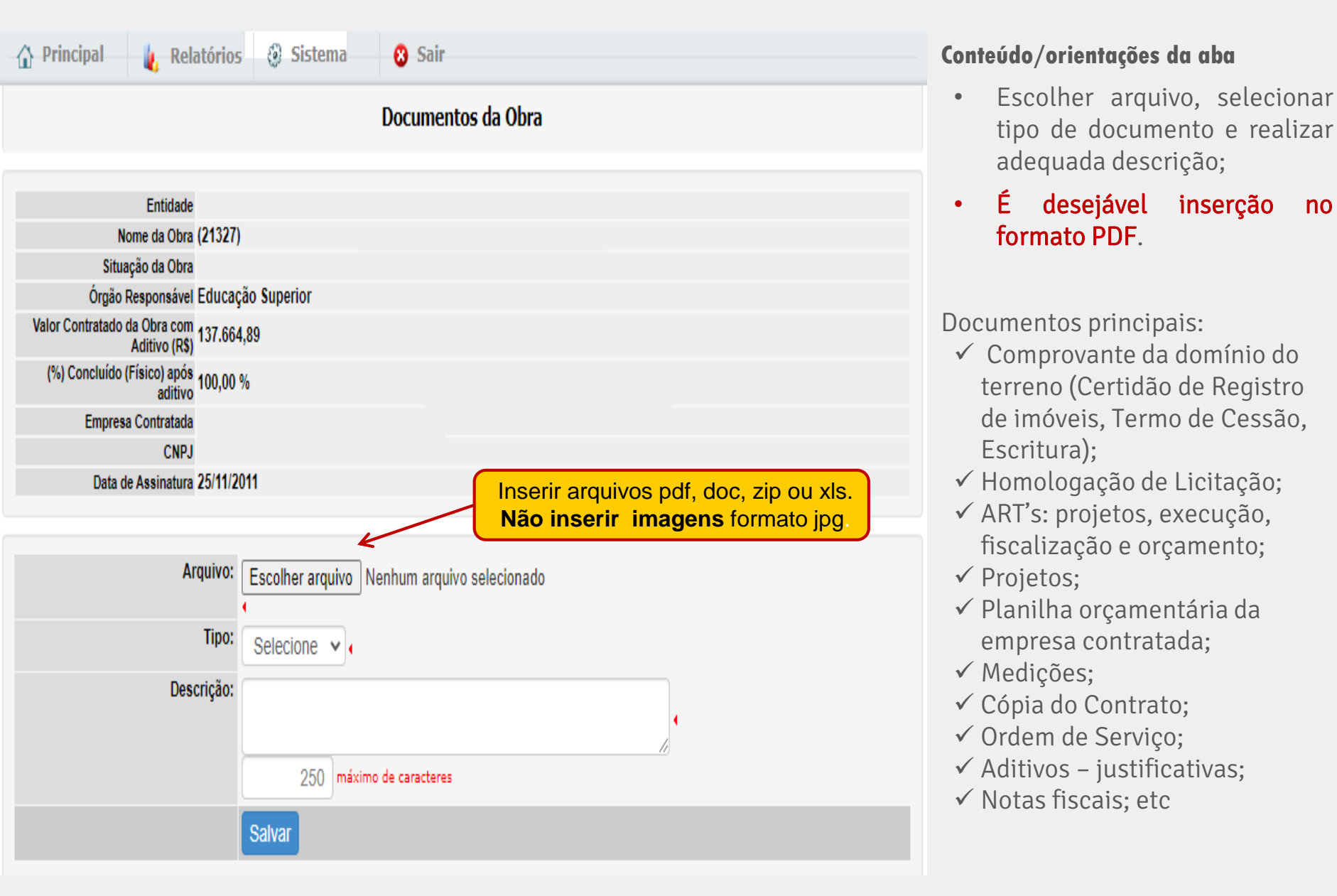

### Documentos: Galeria de Fotos

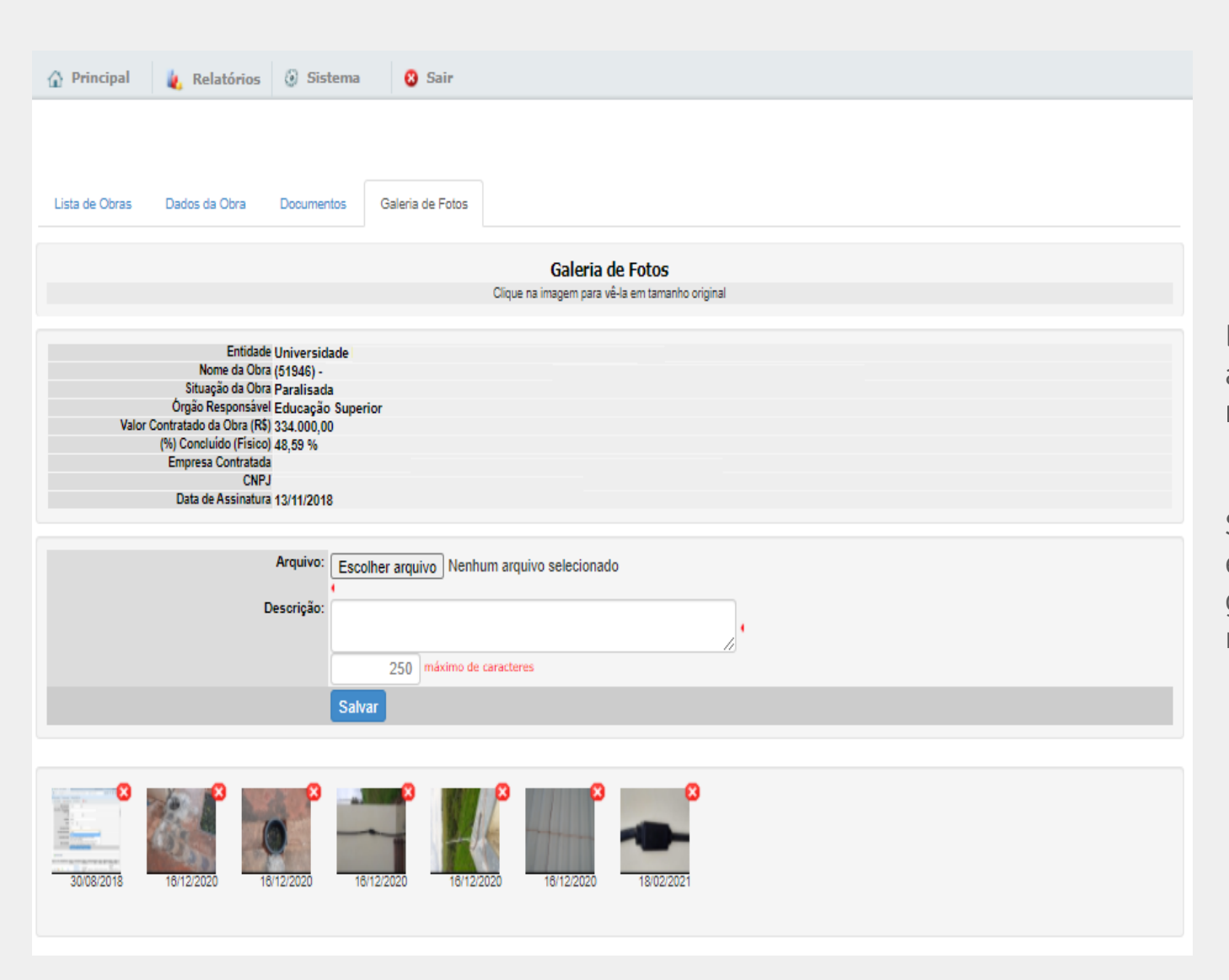

## Não é preenchido pela IFES!

Esse campo é destinado à apresentação das **fotos notáveis da obra.** 

São selecionadas pela equipe do MEC a partir da galeria de fotos, inseridas na supervisão pela IFES.

## Plano Interno

| Principal           | 🛓 Relatórios   | ③ Sistema 8                               | Sair                      |                           |              |                       |                                                    |                       |      |  |
|---------------------|----------------|-------------------------------------------|---------------------------|---------------------------|--------------|-----------------------|----------------------------------------------------|-----------------------|------|--|
| Lista de Obras      | Dados da Obra  | Licitação Contratação                     | Crono                     | grama Físico-             | Financeiro   | Vistoria              | Execução Orça                                      | mentária              |      |  |
| Restrições e Provid | lências Docume | Plano Interno                             | Obra Vincul               | lada Obr                  | as Relaciona | idas E                | xtrato da Obra                                     |                       |      |  |
|                     | Para           | a o primeiro registro<br>de Plano Interno | Su<br>Indica              | Ibação/PI<br>Campo Obriga | tório.       |                       |                                                    |                       |      |  |
| 2009 2010           | 2011 2012      | 2013 2014 2015                            | 2016                      | 2017                      | 2018 20      | 19 2020               | 0 2021                                             |                       |      |  |
|                     |                | Criar ○ Vincular<br>Não utilizar subação  |                           |                           |              | Caso j<br>d           | Caso já exista Plano Interno<br>de anos anteriores |                       |      |  |
|                     |                |                                           | Detalhamento Orçamentário |                           |              |                       |                                                    |                       |      |  |
| PTRES               | Ação           | Dotação Atual (R\$) Detalhado Subação Su  |                           |                           |              | etalhado Em<br>em Pl  | penhado Empenhado                                  | Valor Previsto(Anual) |      |  |
|                     |                |                                           |                           |                           |              |                       | TOTAL :                                            |                       | 0,00 |  |
|                     |                |                                           |                           |                           |              |                       |                                                    | Selecionar Ação/PT    | RES  |  |
|                     | En             | quadramento da Despesa:                   | Selecione                 | e                         |              | × •                   |                                                    |                       |      |  |
|                     |                | Nível/Etapa de Ensino:                    | G - Gradu                 | uação                     |              | × •                   |                                                    |                       |      |  |
|                     | Selecione      | e                                         |                           |                           | ∼ .          | <ul> <li>✓</li> </ul> |                                                    |                       |      |  |
|                     | •              |                                           |                           |                           |              |                       |                                                    |                       |      |  |
|                     |                | Título:                                   |                           |                           |              |                       |                                                    | •                     |      |  |
|                     |                | Descrição / Finalidade:                   |                           |                           | _            |                       |                                                    | <b>\$</b>             |      |  |
|                     |                |                                           | 11                        | 7 máximo de               | e caracteres |                       |                                                    |                       |      |  |
|                     |                |                                           |                           |                           |              |                       |                                                    | Salvar                | Novo |  |
|                     |                | Lista de                                  | PIs - UNIVER              | SIDADE FEDE               | RAL          |                       |                                                    |                       |      |  |

### ATENÇÃO!

- A elaboração do Código Plano Interno PI deve estar de acordo com a <u>Portaria nº 6, de 9 de dezembro 2019</u>.
- O PI é um registro único para todo período de execução da obra e deve ser gerado no SIMEC.
- Poderá haver um PI para execução pela IFES e outro PI para eventual descentralização realizada pelo MEC.

## Obra Vinculada

| 🟠 Principal 👢 Relatórios 🛞 Sistema 😣 Sair                                                                                                    |
|----------------------------------------------------------------------------------------------------|
| Lista de Obras Dados da Obra Licitação Contratação Cronograma Físico-Financeiro Vistoria Execução Orçamentária<br>Restrições e Providências Documentos Plano Interno <mark>Obra Vinculada</mark> Obras Relacionadas Extrato da Obra                                   |
| Obra Vinculada                                                                                                    |
| Entidade<br>Nome da Obra (10494) -<br>Situação da Obra Concluída<br>Órgão Responsável Educação Superior<br>Valor Contratado da Obra (R\$) 392.767,76<br>(%) Concluído (Físico) 100,00 %<br>Empresa Contratada<br>CNPJ<br>Data de Assinatura 11/12/2008                |
| Ação       Nome da Obra       Unidade       Município/UF       Data de Início       Data de Término       Última Atualização       (%) Executado         Image: Sechamento da Área do       16/02/2009       16/12/2009       25/05/2010       59,57 %         Voltar |

- Somente para obras vinculadas antes de junho de 2011;
- Haverá a situação de "obra vinculada" caso, em período anterior a 2011, tenha ocorrido, eventualmente, o "cancelamento do contrato";
- Na aba "obra vinculada" estará disponível para consulta o extrato da obra que teve o "contrato cancelado".

## <u>Obras Relacionadas</u>

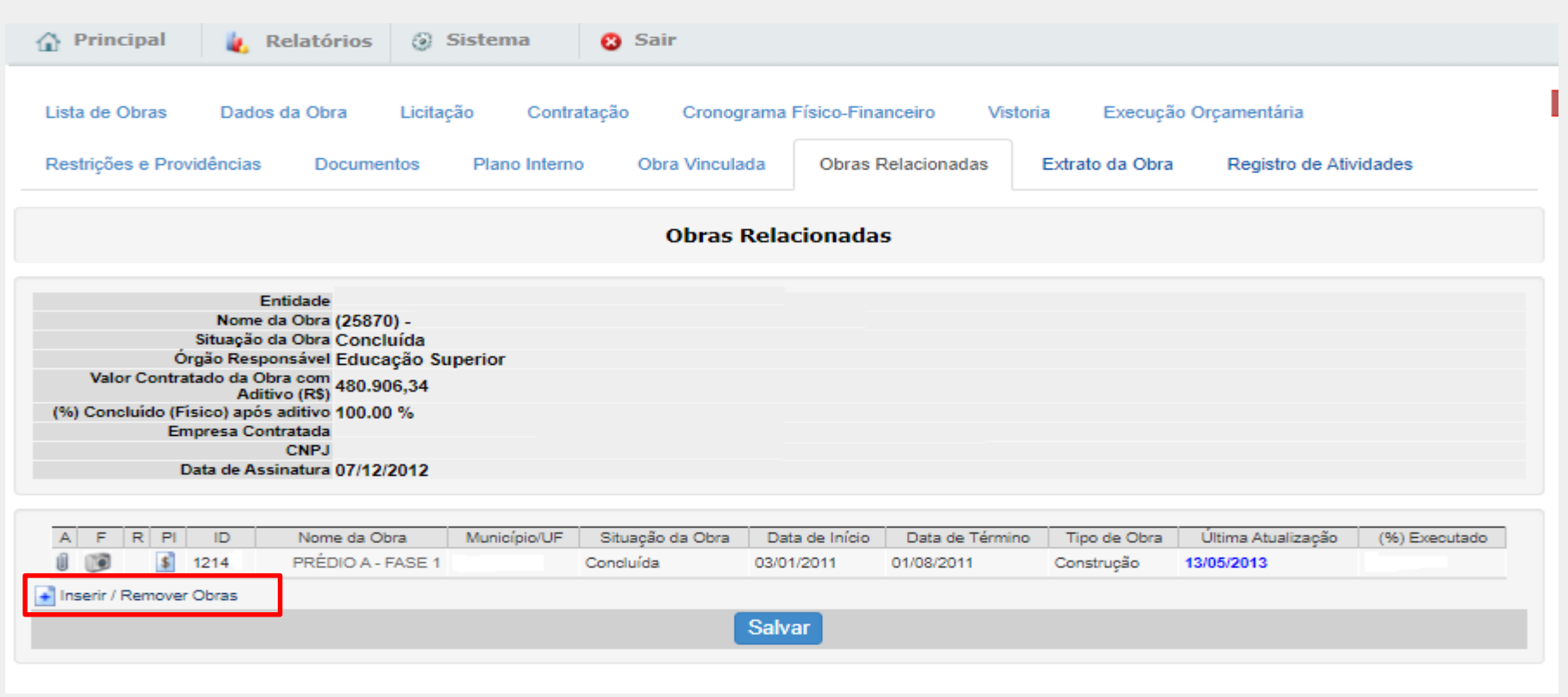

#### Conteúdo/orientações da aba

- Esta aba relaciona dois ou mais registros de obras do SIMEC, que representam uma única edificação.
- Deve ser usado para o caso de obras executadas em mais de uma etapa.
- Sugerimos sempre inserir no nome da obra identificações como "Fase 1", "Etapa 3" ou, se possível, "Fase 1/3" (para primeira de três fases) ou "Etapa 1/5" (para primeira de cinco etapas), para permitir o adequado relacionamento posterior, se for o caso.
- Para relacionar obras, clicar em "Inserir/Remover Obras". Em seguida, escolher as obras que serão relacionadas.

## Extrato da Obra

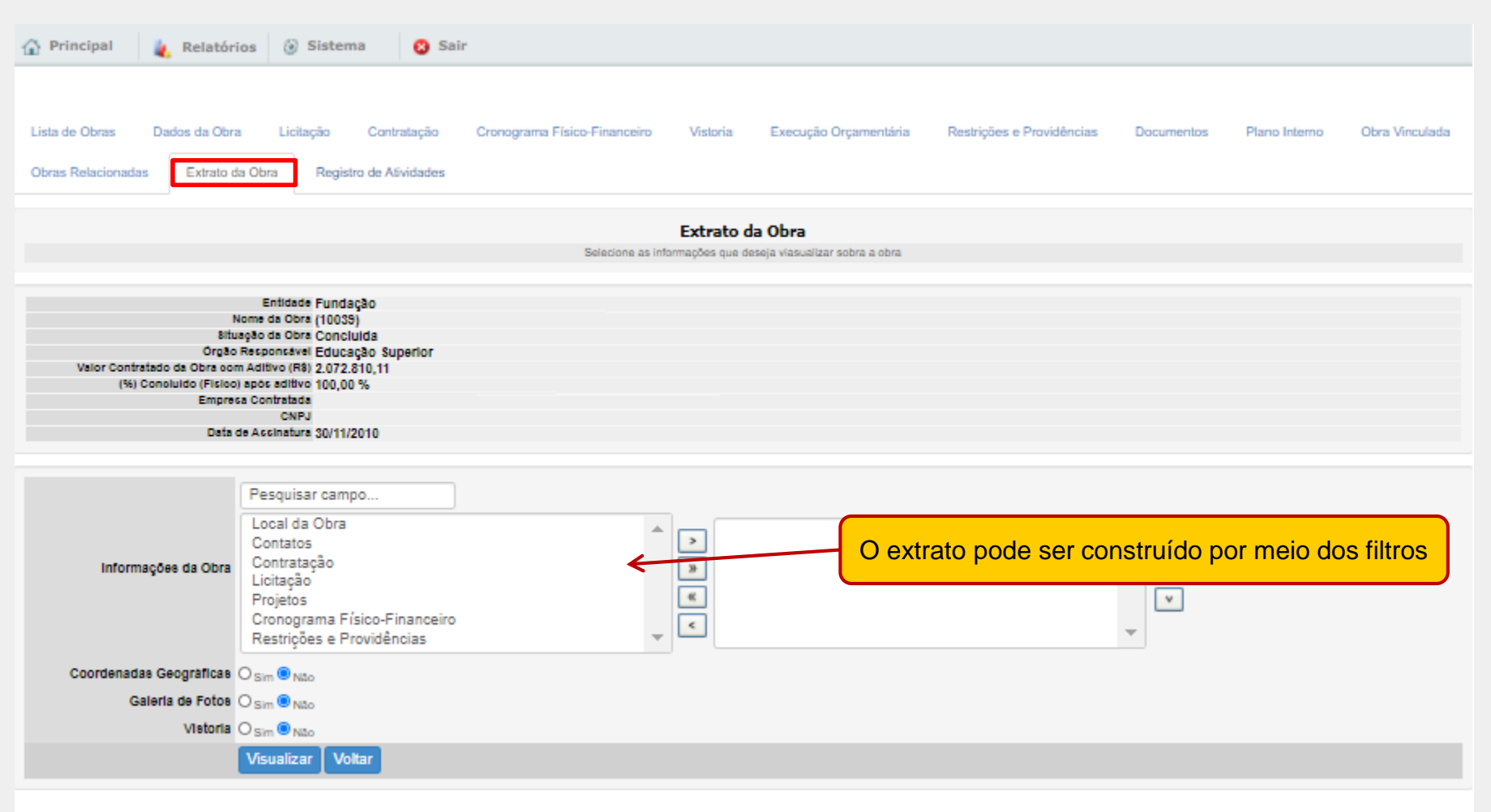

• Ferramenta para emitir relatório geral das informações da obra contidas no sistema.

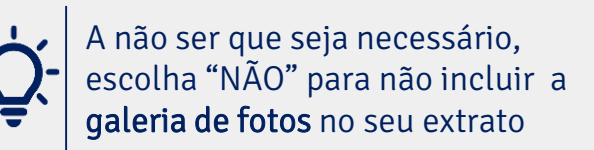

## Dúvidas: Telefone (61) 2022-8168 E-mail: <u>cgpo.difes-sesu@mec.gov.br</u> ou <u>obrasSESUCGPO@mec.gov.br</u>

## Coordenação-Geral de Planejamento e Orçamento das IFES

Abril/2021

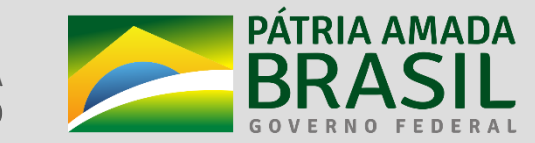

MINISTÉRIO DA EDUCAÇÃO

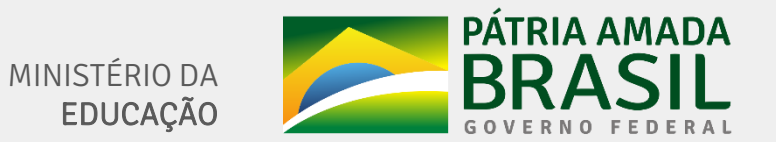

SECRETARIA DE EDUCAÇÃO SUPERIOR - SESu DIRETORIA DE DESENVOLVIMENTO DA REDE DE IFES - DIFES COORDENAÇÃO-GERAL DE PLANEJAMENTO E ORÇAMENTO DAS IFES - CGPO